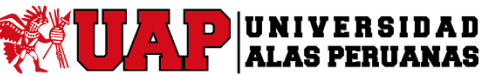

Manual de Usuario de la Aplicación Móvil de la Plataforma Elearning Dispositivo - IOS

## Tabla de Contenido

| 1. | OBJETIVO DEL MANUAL                                                           | 3  |
|----|-------------------------------------------------------------------------------|----|
| 2. | IOS (IPHONE / IPAD)                                                           | 3  |
|    | 2.1 ¿Cómo descargar e instalar el aplicativo para IOS?                        | 3  |
|    | 2.2 ¿Cómo iniciar el aplicativo?                                              | 4  |
|    | 2.3 ¿Cómo Iniciar una Conversación?                                           | 7  |
|    | 2.4 ¿Cómo Editar la Configuración de Conversación?                            | 8  |
|    | 2.5 ¿Cómo Agregar o Eliminar Miembros de una Conversación?                    | 8  |
|    | 2.6 ¿Cómo Abrir una Conversación A Dos?                                       | 9  |
|    | 2.7 ¿Cómo Silencio o Dejo de Silenciar una Conversación?                      | 11 |
|    | 2.8 Cómo Crear, Responder, Editar o Suprimir un Mensaje                       | 11 |
|    | 2.9 ¿Cómo Marcar Mensajes como Leídos o No Leídos?                            | 13 |
|    | 2.10 ¿Cómo Agregar Documentos?                                                | 14 |
|    | 2.11 ¿Cómo Ver Documentos?                                                    | 16 |
|    | 2.12 ¿Cómo Copiar un Documento?                                               | 16 |
|    | 2.13 ¿Cómo Suprimir un Documento?                                             | 17 |
|    | 2.14 ¿Cómo Ver una Versión Anterior de un Documento?                          | 18 |
|    | 2.15 ¿Cómo Ver Quién Ha Consultado un Documento?                              | 18 |
|    | 2.16 ¿Cómo Anotar un Documento?                                               | 18 |
|    | 2.17 ¿Cómo Entrar o Abandonar una Sesión de Navegación Conjunta de Archivo?   | 20 |
|    | 2.18 ¿Cómo Crear o Eliminar una Carpeta?                                      | 20 |
|    | 2.19 ¿Cómo Ver y Editar Mi Perfil e Imagen?                                   | 21 |
|    | 2.20 ¿Cómo Ver o Publicar en el Muro de Otra Persona?                         | 22 |
|    | 2.21 ¿Cómo Publicar una Actualización de Estado en Mi Muro?                   | 23 |
|    | 2.22 ¿Cómo Ver mis Contactos?                                                 | 24 |
|    | 2.23 ¿Cómo Seguir o Dejar de Seguir a una Persona?                            | 24 |
|    | 2.24 ¿Cómo Agregar Contactos al Social?                                       | 25 |
|    | 2.25 ¿Cómo Guardar un Contacto del Social en mi Lista de Contactos de iPhone? | 26 |
|    | 2.26 ¿Cómo se crea un grupo?                                                  | 26 |
|    | 2.27 ¿Cómo Agregar o Eliminar Miembros de un Grupo?                           | 27 |

# UAP UNIVERSIDAD

Versión: 01

## Manual de Usuario de la Aplicación Móvil de la Plataforma Elearning Dispositivo - IOS

| 2.28 ¿Cómo Asignar o Borrar Indicadores?                                                       |
|------------------------------------------------------------------------------------------------|
| 2.29 ¿Cómo Expresar que Me Gusta un Mensaje?                                                   |
| 2.30 ¿Cómo Marcar un Objeto como Favorito?29                                                   |
| 2.31 ¿Cómo Ver Todos Mis Favoritos?                                                            |
| 2.32 ¿Cómo Buscar en el Social?                                                                |
| 2.33 ¿Cómo Configurar las Notificaciones?                                                      |
| 2.34 ¿Cómo Cambiar la Configuración de Notificación de una Conversación o Muro Seleccionado?32 |
| 2.35 ¿Cómo Agregar, Editar o Eliminar una Cuenta?32                                            |
| 2.36 ¿Cómo Cambiar de una Cuenta a Otra?34                                                     |
| 2.37 ¿Cómo Activar la Ayuda?                                                                   |

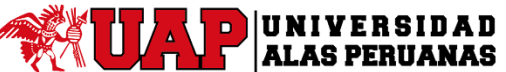

Manual de Usuario de la Aplicación Móvil de la Plataforma Elearning Dispositivo - IOS

## **1. OBJETIVO DEL MANUAL**

El objetivo de este manual es reforzar el aprendizaje y comprensión del sistema dentro del manejo de Oracle Learning Cloud en dispositivos móviles con sistema operativo **IOS** 

## 2. IOS (IPHONE / IPAD)

## 2.1 ¿Cómo descargar e instalar el aplicativo para IOS?

Para poder descargar Oracle Social Network en nuestros dispositivos con sistema operativo Android, debemos realizar los siguientes pasos:

• En la pantalla principal del móvil ubicar la tienda de Apple: "App Store", y toque el ícono de la tienda para entrar al aplicativo.

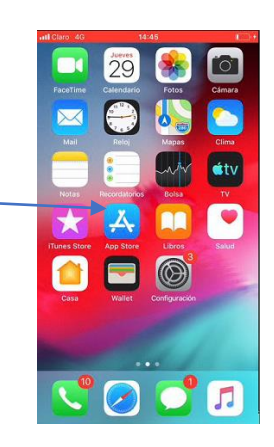

• Ubicar <sup>Q</sup>Buscar, y escribir Oracle Social Network, de los resultados de la búsqueda, seleccionar la opción con el logo rojo y dar a Obtener

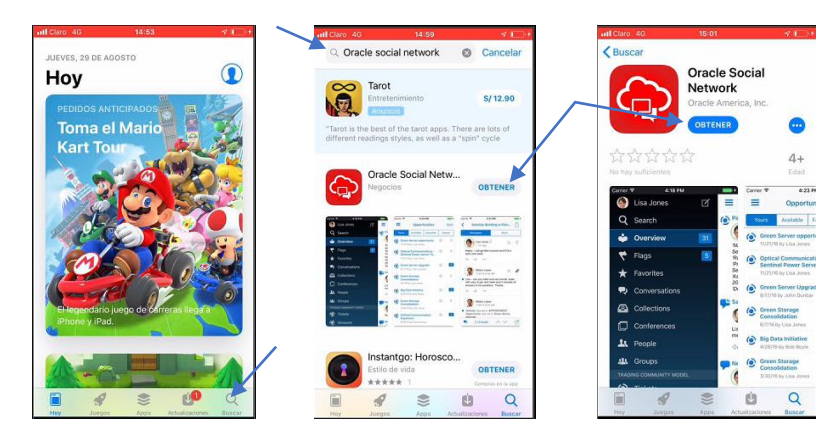

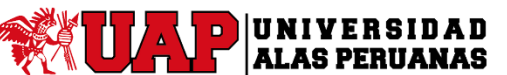

Pág. 4 de 34

Versión: 01

## Manual de Usuario de la Aplicación Móvil de la Plataforma Elearning Dispositivo - IOS

• Dependiendo de cómo este configurado el iPhone o iPad, pedirá autenticación para poder proceder con la instalación. Seleccionar el botón **Instalar**, una vez finalizado la descarga aparecerá el acceso directo en la pantalla principal

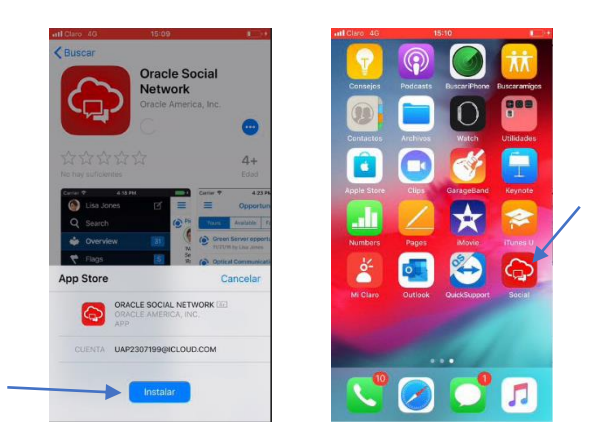

## 2.2 ¿Cómo iniciar el aplicativo?

• Ubique en su pantalla principal del dispositivo el icono del Social y lo inicia

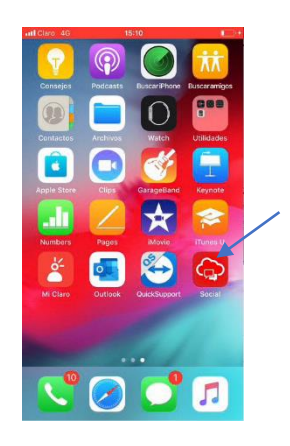

• Al abrir el aplicativo saldrá un mensaje de acuerdo licencia de Oracle Social Network. Pulse Aceptar.

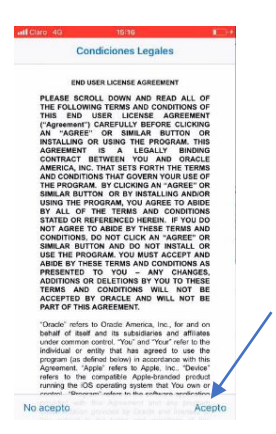

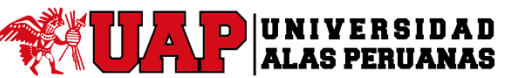

Manual de Usuario de la Aplicación Móvil de la Plataforma Elearning Dispositivo - IOS

• Posteriormente, se visualizará un mensaje de bienvenida. Pulse Aceptar.

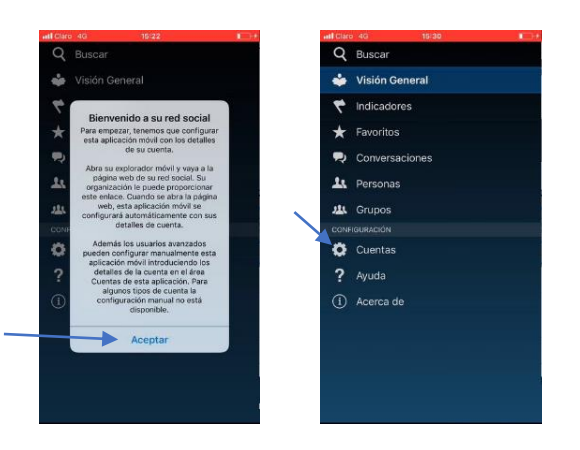

• Ingresamos a donde dice Cuentas, y seleccionamos Agregar Cuenta. Para poder usar el aplicativo, necesitará ingresar la dirección de acceso al Social, ingresa la siguiente dirección: <a href="https://eiuy.fa.la1.oraclecloud.com/client">https://eiuy.fa.la1.oraclecloud.com/client</a>. Una vez ingresada, seleccionamos Siguiente

| OK Cuentas     | Car    | ncela  | r        | Nu    | eva (    | Cuen   | ta      | 5        | quie   | ite:   | Ca     | ancela | ir.      | N      | Jeva    | Cuer     | nta      | S        | iguient  |
|----------------|--------|--------|----------|-------|----------|--------|---------|----------|--------|--------|--------|--------|----------|--------|---------|----------|----------|----------|----------|
| Cuentas        | -      | _      |          |       |          |        |         |          |        | 1      |        |        |          |        |         |          |          |          |          |
| Agregar Cuenta | Serv   | idor   | 2        |       |          |        |         |          |        |        | Se     | vidor  | .tps:/   | /eiuy. | fa.la1  | oracle   | cloud    | .com/    | client ( |
|                |        | Introd | uzca la  | URL p | ara el : | servid | or de s | red s    | ocial. |        |        | Introd | luzca la | URL    | para el | servid   | or de s  | u red :  | iocial.  |
|                |        |        |          |       |          |        |         |          |        |        |        |        |          |        |         |          |          |          |          |
|                |        |        |          |       |          |        |         |          |        |        |        |        |          |        |         |          |          |          |          |
|                |        |        |          |       |          |        |         |          |        |        |        |        |          |        |         |          |          |          |          |
|                |        |        |          |       |          |        |         |          |        |        |        |        |          |        |         |          |          |          |          |
|                |        |        |          |       |          |        |         |          |        |        |        |        |          |        |         |          |          |          |          |
|                |        |        |          |       |          |        |         |          |        |        |        |        |          |        |         |          |          |          |          |
|                |        |        |          |       |          |        |         |          |        |        |        |        |          |        |         |          |          |          |          |
|                | q      | w      | е        | r     | t        | у      | u       | i        | 0      | р      | a      | w      | е        | r      | t       | v        | u        | i.       | 0        |
|                |        |        |          | -     |          | -      | -       | -        |        |        | -      |        |          |        |         | <u> </u> |          |          |          |
|                |        |        |          |       |          |        |         |          |        | ~      | 0.655  |        |          |        |         |          |          |          |          |
|                | а      | s      | d        | f     | g        | h      | j       | ĸ        | 1      | ñ      | а      | s      | d        | f      | g       | h        | j        | k        | 1        |
|                | a<br>� | s      | d<br>: x | f     | g<br>v   | h<br>k | j<br>pr | к<br>I п | l<br>n | ñ<br>I | a<br>Q | s      | d<br>z x | f      | g       | h<br>v t | j<br>o r | k<br>1 r | l<br>n k |

• Luego nos pedirá nuestro usuario y contraseña, los ingresamos y le damos a **Conectar.** El **Nombre Cuenta** es un alias que no tiene impacto en el servidor o dirección de acceso.

| <   | aro 40  | Conf | igu | rac | ión  | de l  | a ci | ient | a    | upr  | mir  |
|-----|---------|------|-----|-----|------|-------|------|------|------|------|------|
| Non | nbre (  | Cuer | ıta |     | eiuy | .fa.l | a1.o | raci | eclo | oud. | com  |
| Usu | ario    |      |     |     |      |       |      |      |      |      |      |
| Con | trase   | ña   |     |     |      |       |      |      |      |      | ario |
| Gua | rdar    | Cont | ras | eña |      |       |      |      |      |      |      |
|     |         |      |     |     |      |       |      |      |      |      |      |
| Not | tificad | ione | 8   |     |      |       |      |      |      |      |      |
|     |         |      |     |     |      |       |      |      |      |      |      |
|     |         |      |     |     |      |       |      |      |      |      |      |
|     |         |      |     |     |      |       |      |      |      |      |      |
| q   | w       | е    | r   | I   | t    | у     | υ    | T    | i    | 0    | р    |
| а   | s       | d    | f   | Ĩ   | g    | h     | j    | T    | k    | T    | ñ    |
| ŵ   | z       | : )  | <   | с   | v    |       | b    | n    | m    | n    |      |
| 123 | 0       |      | esp | aci |      | @     | T    |      | 1    | Aco  | otar |

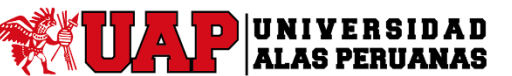

## Manual de Usuario de la Aplicación Móvil de la Plataforma Elearning Dispositivo - IOS

• Al iniciar el aplicativo móvil por primera vez, la pantalla principal que se visualizará será la de **Visión General**, pero aparecerá la ventana en blanco y solo mostrará un mensaje de Bienvenida, a su vez el Social te pedirá permiso para poder enviarte notificaciones.

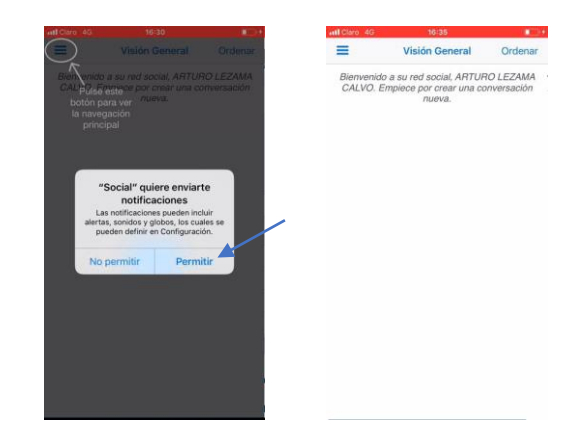

**NOTA:** Si deslizamos la pantalla hacia la derecha o presionamos el icono de barras podremos observar que dentro del menú del social no aparece el apartado **Elementos de Aprendizaje**, esto se debe a que el usuario (docente y alumno) no tiene compartido ninguna clase al social.

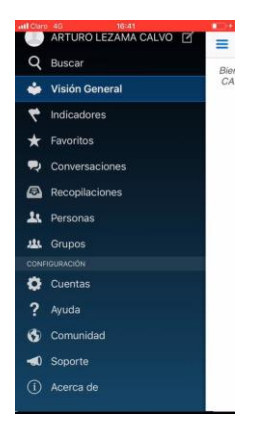

Para poder visualizar contenido en el apartado de **Visión General**, se debe haber creado con anterioridad alguna conversación, o publicado algún mensaje en uno de los cursos dentro del apartado **Elementos de Aprendizaje**. Pero dicho apartado no se podrá visualizar hasta que previamente el usuario (alumno y docente) deba de haber registrado y compartido el curso en su social vía web, tal y como se especifica al finalizar la primera forma del **punto 2.2 ¿Dónde Visualizo mis cursos?** Dentro del: **Manual Oracle Learning Cloud - Introducción - Preferencias - Aspectos Básicos LCO1 (Alumnos o Docentes)** 

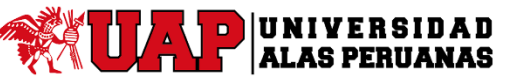

Manual de Usuario de la Aplicación Móvil de la Plataforma Elearning Dispositivo - IOS

## 2.3 ¿Cómo Iniciar una Conversación?

1. En el menú de la barra lateral, pulse 🔽 Conversaciones.

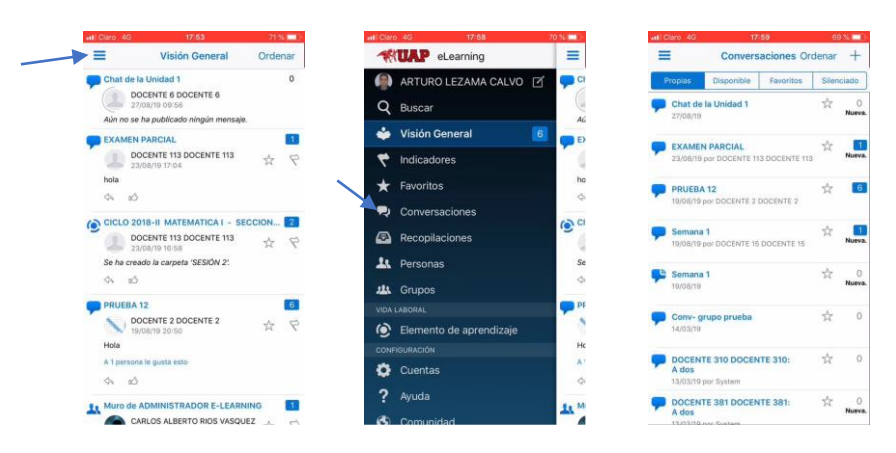

2. En la lista Conversaciones, pulse +.

| llaro 4G 17:59                                         | 6                           |             | att C | laro i       | ¢G                |        | 18     | :10   |       |      | 66  | 8 E |
|--------------------------------------------------------|-----------------------------|-------------|-------|--------------|-------------------|--------|--------|-------|-------|------|-----|-----|
| Conversaciones Ord                                     | lenar                       | F           | =     |              |                   | Cor    | nvers  | acio  | nes ( | Orde | nar | t   |
| Propias Disponible Favoritos                           | Siler                       | ciado       |       | topia        |                   |        | lible) |       |       |      |     |     |
| Chat de la Unidad 1<br>27/08/19                        | ${\simeq}$                  | 0<br>Nueva. | -     | Cha<br>27/0  | t de 1a<br>8/19   | ປກາປັກ | id 1   |       |       | 3    | *   | Nue |
| EXAMEN PARCIAL<br>23/08/19 por DOCENTE 113 DOCENTE 113 | ☆                           | Nueva.      | -     | EI<br>23     | ranas             | lueva  | a Col  | nvers | ació  | n    |     | Nor |
| PRUEBA 12<br>19/08/19 por DOCENTE 2 DOCENTE 2          | $\stackrel{\wedge}{\simeq}$ | 6           | -     | PI<br>19     | Can               | icela  | r      |       | Cre   | ar   |     |     |
| Semana 1<br>19/08/19 por DOCENTE 15 DOCENTE 15         | $\dot{\alpha}$              | Nueva.      | -     | 5om          | ana 1<br>5/19 por | DOCE   | NTE 10 | DOCE  | NTET  |      |     | Nor |
| Semana 1<br>19/08/19                                   | $\dot{\mathbf{x}}$          | 0<br>Nueva. | -     | Sem<br>19/04 | iana 1<br>5/19    |        |        |       |       |      |     | Nue |
| Conv- grupo prueba                                     | $\dot{\mathbf{x}}$          | 0           | Q     | W            | E                 | R      | т      | Y     | U     | 1    | 0   | F   |
| OCENTE 310 DOCENTE 310:                                | ☆                           | 0           | Α     | S            | D                 | F      | G      | н     | J     | к    | L   | Í   |
| dos<br>1/03/19 por System                              |                             |             | +     | I            | z>                | ( (    |        | / 8   | 3 1   | N    | М   | 0   |
| OCENTE 381 DOCENTE 381:<br>dos                         | *                           | O<br>Nueva. | 123   |              |                   |        | e      | spaci | 0     | 1    | int | го  |

3. Introduzca un título para la nueva conversación y pulse **Crear**. Luego se visualizará algunas ayudas y pulsar **Crear**.

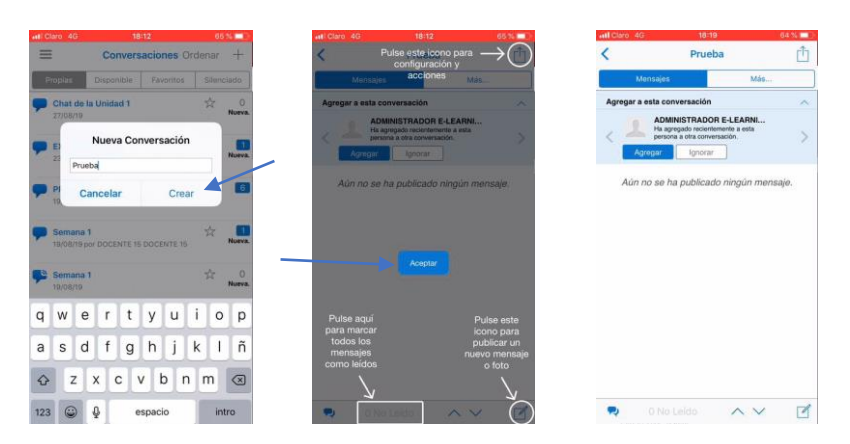

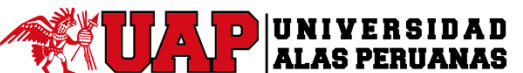

## Manual de Usuario de la Aplicación Móvil de la Plataforma Elearning Dispositivo - IOS

## 2.4 ¿Cómo Editar la Configuración de Conversación?

- 1. Abra la conversación.
- 2. Pulse 🖄 y, a continuación, pulse **Configuración**.
  - o Pulse el Nombre de Conversación para cambiar el nombre de la conversación.
  - Pulse en la configuración de Visibilidad para cambiar la opción para que la conversación solo esté disponible para los miembros (Compartido) o para que sea pública (cualquiera puede verla y entrar en ella).
  - Pulse en la configuración de Estado para cerrar o abrir la conversación. Nota: cuando cierre una conversación, se cerrará para todos los miembros y no solo para usted. Se le solicita que confirme la acción.
  - Pulse en la configuración de **Mensajes de Afiliación** para mostrar u ocultar los mensajes de los miembros.
  - Pulse la configuración de **Notificaciones** si desea cambiar la recepción de notificaciones Push de esta conversación.

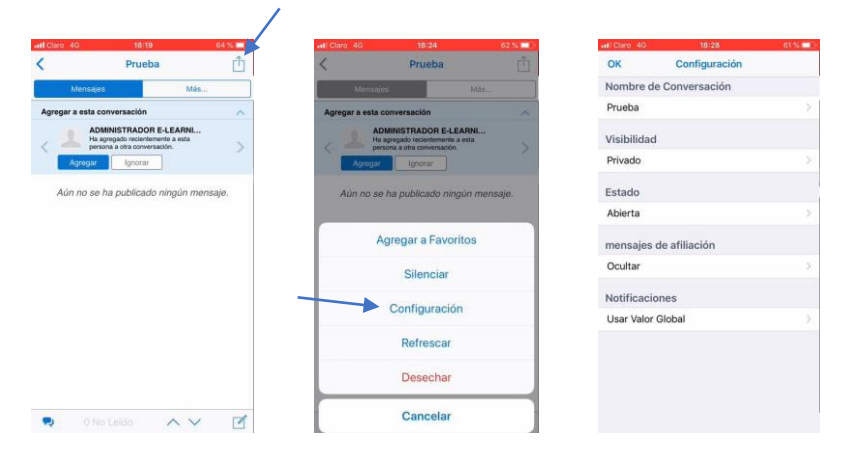

## 2.5 ¿Cómo Agregar o Eliminar Miembros de una Conversación?

#### Para agregar miembros:

- 1. Abra la conversación.
- 2. Pulse Más y, a continuación, Miembros.
- 3. En la barra inferior, pulse +.

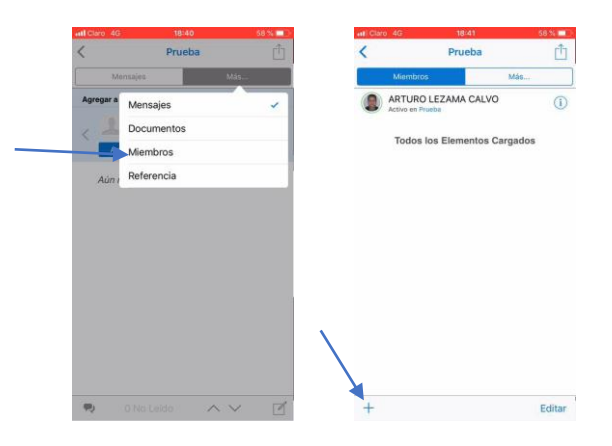

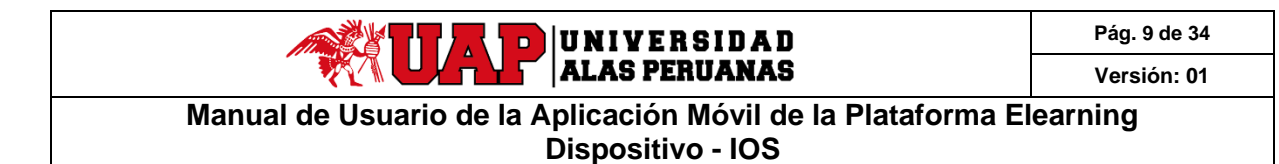

4. En el cuadro de diálogo Agregar Miembros, seleccione las personas o grupos que desea agregar.

Por defecto, verá **Recomendaciones**, que muestran una lista de los miembros recomendados. Para ver una lista de los contactos o grupos, pulse **Más** y, a continuación, seleccione la lista que desea ver. También puede buscar a una persona o a un grupo que desee agregar. Para ver la lista de los usuarios o grupos que ha seleccionado, pulse > junto a <Número> seleccionado.

1

1

5. Pulse Agregar.

| ut Claro 46 19/07 50 % ■□                                                                   | -all Claro 46 19:07 50 %.■                                                      | بطا Claro 4G 19:09 49 1                                                                                           | uni Clario 4G 19109 49.% ■)  |                              |
|---------------------------------------------------------------------------------------------|---------------------------------------------------------------------------------|----------------------------------------------------------------------------------------------------|------------------------------|------------------------------|
| Cancelar Agregar Miembros Agregar                                                           | Cancelar Agregar Miembros Agregar                                               | Cancelar Agregar Miembros Agregar                                                                                 | K Seleccionado OK            | 🗙 Prueba 📋                   |
| Q. Buscar Personas                                                                          | Q. Buscar Personas                                                              | Q, Buscar Personas                                                                                                | O JOSE PULIDO MURGA          | Miembros Más                 |
| Ninguno Seleccionado                                                                        | Ninguno Seleccionado                                                            | 3 seleccionados                                                                                                   | ALDO JEANPIERRE PACHAS LOPEZ | ARTURO LEZAMA CALVO          |
| Récoméndaciones Más  ADMINISTRADOR E-LEARNING  Ha sereadé reclemente a etta derema a deta c | Recomendaciones Mits                                                            | Recomentaciones Más  ADMINISTRADOR E-LEARNING He apprecision exists performance e orts performance e orts company | VICTOR LEZAMA CALVO          | VICTOR LEZAMA CALVO          |
| ALDO JEANPIERRE PACHAS LOPEZ                                                                | Contactos                                                                       | ALDO JEANPIERRE PACHAS LOPEZ Ha agregado recientemente a esta persona à otra c                                    |                              | Todos los Elementos Cargados |
| VICTOR LEZAMA CALVO<br>Ha agregado recientemente a esta persona a otra c                    | Grupos<br>Ha sgragado recientemente a esta persona a otra c                     | VICTOR LEZAMA CALVO<br>Ha agregado recientemente a esta persona o otra c                                          |                              |                              |
| JOSE PULIDO MURGA<br>Ha agregado reclendamente a esta persona a otra c                      | O JOSE PULIDO MURGA<br>Ha agregado recientemente a esta persona a estra e       | JOSE PULIDO MURGA     Ha agregado recientemente a esta persona a otra c                                           |                              |                              |
| A group de recientemente a esta persona a otra c                                            | C RHAIZA LUJAN<br>He agregado recientemente a esta persona a otra c             | A RHAIZA LUJAN     He agregado recientemente a esta persona a otra c                                              |                              |                              |
| CONSULTORE CONSULTORE                                                                       | CONSULTOR6 CONSULTOR6                                                           | CONSULTOR6 CONSULTOR6                                                                                             |                              |                              |
| CONSULTOR5 CONSULTOR5                                                                       | CONSULTOR5 CONSULTOR5                                                           | CONSULTOR5 CONSULTOR5                                                                                             |                              |                              |
| CONSULTOR4 CONSULTOR4                                                                       | CONSULTOR4 CONSULTOR4                                                           | CONSULTOR4 CONSULTOR4                                                                                             |                              |                              |
| CONSULTORS CONSULTORS                                                                       | CONSULTOR3 CONSULTOR3                                                           | CONSULTOR3 CONSULTOR3                                                                                             |                              |                              |
| CONSULTOR 7 CONSULTOR 7                                                                     | CONSULTOR 7 CONSULTOR 7<br>Ha agrupada recleritemente a esta persona a estra c. | CONSULTOR 7 CONSULTOR 7<br>Ha agregado recientemente a esta persona a otra c                                      |                              | + Editar                     |

#### Para eliminar miembros:

- 1. Abra la conversación.
- 2. Pulse Más y, a continuación, Miembros.
- 3. En la barra inferior, pulse **Editar**.
- 4. Pulse 🗢, junto al miembro que desea eliminar y, a continuación, pulse Eliminar. A continuación, a OK.

| < | 9 46 0 19/10<br>Prueba                  | 49 %       | < | Claro 40 19:14<br>Prueba | 48% =0)<br>a [ <sup>1</sup> ] | All Cla     | o 4G 19:14<br>Prueba | 48 % 🗖     |   | etti Claro | 4G 18/41<br>Prueba  | 58 % 💷     |
|---|-----------------------------------------|------------|---|--------------------------|-------------------------------|-------------|----------------------|------------|---|------------|---------------------|------------|
|   | Miembros Más                            |            |   | Miembros                 | Más                           |             | Membros              | Más        |   | []         | Miembros            | Más        |
|   | ARTURO LEZAMA CALVO<br>Activo en Prueba | (1)        |   | ARTURO LEZAN             | MA CALVO                      | •           | ARTURO LEZAM         | A CALVO    | / |            | ARTURO LEZAMA CAL   | vo 🕕       |
| ۲ | VICTOR LEZAMA CALVO<br>Forra Linea      | <b>(i)</b> | • | VICTOR LEZAM             | A CALVO                       | VIC<br>Fuer | TOR LEZAMA CALVO     | Elimina    |   |            | Todos los Elementos | s Cargados |
|   | Todos los Elementos Cargados            |            |   | Todos los Elemente       | os Cargados                   |             | Todos los Elemento   | s Cargados |   |            |                     |            |
|   |                                         |            |   |                          |                               |             |                      |            |   |            |                     |            |
|   |                                         |            |   |                          |                               |             |                      |            |   |            |                     |            |
|   |                                         |            |   |                          |                               |             |                      |            |   |            |                     |            |
|   |                                         |            |   |                          |                               |             |                      |            |   |            |                     |            |
|   |                                         |            |   |                          |                               |             |                      |            |   |            |                     |            |
|   |                                         |            | / |                          |                               |             |                      |            |   |            |                     |            |
|   |                                         |            |   |                          |                               |             |                      |            |   |            |                     |            |
| + |                                         | Editar     | 0 | Ж                        |                               | ОК          |                      |            |   | +          |                     | Editar     |

## 2.6 ¿Cómo Abrir una Conversación A Dos?

Para abrir una conversación privada con un miembro de una conversación:

- 1. En la conversación, pulse la imagen de la persona con la que desea iniciar una conversación A Dos para abrir su muro.
- 2. Pulse **Más** y luego en Perfil
- 3. Pulse Abrir a dos.

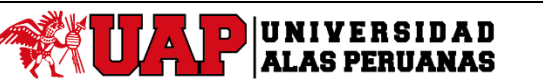

Manual de Usuario de la Aplicación Móvil de la Plataforma Elearning Dispositivo - IOS

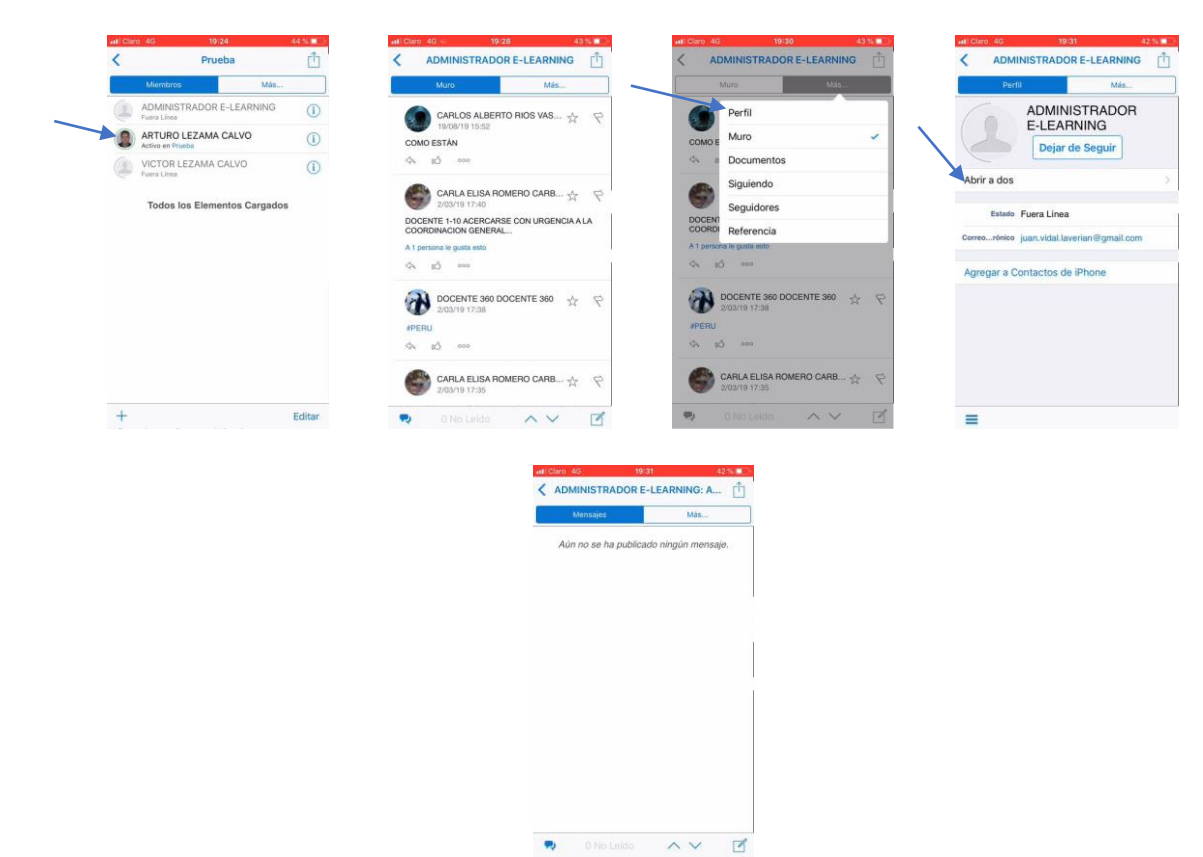

Para abrir una conversación privada con un contacto:

- 1. En el menú de la barra lateral, pulse 🖳 Personas.
- 2. Pulse la imagen de la persona con la que desea iniciar una conversación A Dos para abrir su muro.
- 3. Pulse Más y luego en Perfil
- 4. Pulse Abrir a dos.

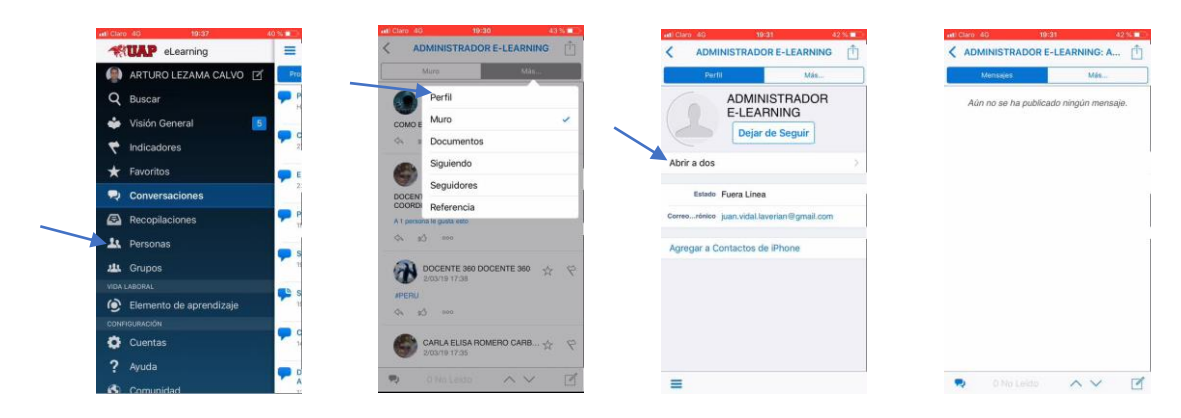

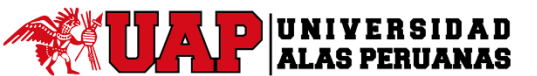

## Manual de Usuario de la Aplicación Móvil de la Plataforma Elearning Dispositivo - IOS

## 2.7 ¿Cómo Silencio o Dejo de Silenciar una Conversación?

#### Para silenciar una conversación:

- 1. En el menú de la barra lateral, pulse **Conversaciones**. Posteriormente pulse la conversación que desee silenciar.
- 2. Pulse 🖆 y, a continuación, pulse Silenciar. La conversación silenciada aparece con el filtro Silenciado.

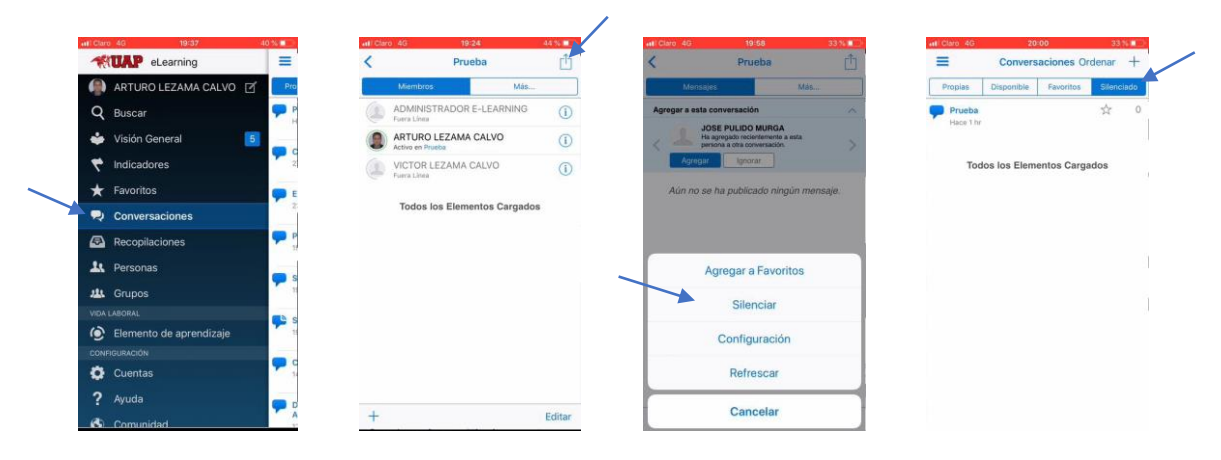

#### Para anular el silencio de una conversación:

- 1. En el menú de la barra lateral, pulse 🔽 Conversaciones.
- 2. Pulse Silenciado.
- 3. Abra la conversación que desea dejar de silenciar, pulse Ů y, a continuación, pulse Dejar de Silenciar.

| atti Claro 4G | 20:00               | 33         |       | sell Claro 4G | 20:09                                                                                                    | 30 % 1   |
|---------------|---------------------|------------|-------|---------------|----------------------------------------------------------------------------------------------------|----------|
| =             | Conversacione       | s Ordenar  | +     | <             | Prueba                                                                                                    |          |
| Propias       | Disponible Favor    | tos Silens | ciado | Mains         | ujes M                                                                                                    | dán      |
| Prueba        |                     | ☆          | 0     | Agregar a est | ta conversación                                                                                                    |          |
| Tod           | los los Elementos C | argados    |       | Aún no        | JOSE PULIDO MURGA<br>Ha agregado recientamente a esta<br>persona a ora conversación.<br>Marca de la conversación.<br>Marca de la conversación.<br>Marca de la conversación de la conversión de la conversión de la conversión de la conversión de la conversión<br>se ha publicado ningún i | mensaje, |
|               |                     |            |       |               |                                                                                                    |          |
|               |                     |            | 1     |               | Agregar a Favoritos                                                                                                    |          |
|               |                     |            |       |               | Agregar a Favoritos<br>Dejar de Silenciar                                                                                                    |          |
|               |                     |            |       |               | Agregar a Favoritos<br>Dejar de Silenciar<br>Configuración                                                                                                    | ~        |
|               |                     |            |       |               | Agregar a Favoritos<br>Dejar de Silenciar<br>Configuración<br>Refrescar                                                                                                    | -        |

## 2.8 Cómo Crear, Responder, Editar o Suprimir un Mensaje

#### Para crear un mensaje nuevo:

- 1. Abra una conversación o un muro.
- 2. En la barra inferior, pulse  $\square$ .
  - Para publicar un mensaje, introduzca el texto del mensaje.
  - Para publicar un enlace a otro elemento de Oracle Social Network, como una conversación o un muro, pulse  $\Rightarrow$  y, a continuación, pulse en el elemento.

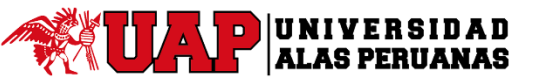

## Manual de Usuario de la Aplicación Móvil de la Plataforma Elearning Dispositivo - IOS

**Nota:** Si no puede ver  $\square$  en la barra inferior del muro de una persona, significa que no está siguiendo a esa persona o esa persona no permite que otros usuarios publiquen en su muro.

3. Pulse Publicar.

| atl Claro 4G 20:15 28 %                | atl Claro 4G 20:16 | 28 % 💷   | atti Claro 4G 20:19 27.56                                                          | atl Claro 4G 20121 26 %                         | •#I Claro 4G 20:22 26 % ■       |
|----------------------------------------|--------------------|----------|------------------------------------------------------------------------------------|-------------------------------------------------|---------------------------------|
| < Prueba 📋                             | Cancelar Mensaje   | Publicar | Cancelar Insertar Referencia                                                       | Cancelar Mensaje Publicar                       | K Prueba 📋                      |
| Mensajes Más                           | <b>@ Ξ</b>         |          | Q, Buscar en su red social                                                         | <b>◎</b> <del>-</del> <del>-</del> <del>-</del> | Mensajos Más                    |
| Agregar a esta conversación 🗸 🗸        |                    |          | Reciente Documentos Favoritos                                                      | Muro de CONSULTOR1 CONSULTOR1                   | Agregar a esta conversación 🗸 🗸 |
| Aùn no se ha publicado ningún mensaje. |                    |          | Muro de CONSULTOR1 CONSULTOR1<br>Actualizado por CONSULTOR1 CONSULTOR1             |                                                 | ARTURO LEZAMA CALVO             |
|                                        |                    |          | Muro de ADMINISTRADOR E-LEARNI<br>Actualizado por CARLOS ALBERTO RIOS VASQUEZ      |                                                 | 97060005<br>(A 8) ecc           |
|                                        |                    |          | ADMINISTRADOR E-LEARNING: A dos                                                    |                                                 |                                 |
|                                        |                    |          | 4 Muro de VICTOR LEZAMA CALVO                                                      |                                                 |                                 |
|                                        |                    |          | Muro de ARTURO LEZAMA CALVO<br>Actualizado por Oracle Social Network Integration A |                                                 |                                 |
|                                        | El La              | No       | CICLO 2018-II MATEMATICA II - SEC<br>Actualizado por CONSULTOR4 CONSULTOR4         |                                                 |                                 |
|                                        | QWERTY             | UIOP     | CICLO 2018-II ESTADISTICA Y PROB                                                   |                                                 |                                 |
|                                        | A S D F G H        | JKLÑ     | 2019-I ARQUITECTURA DE COMPUT<br>Actualizado por KELLY MELISSA CASTILLO MANTILLA   |                                                 |                                 |
|                                        | ◆ Z X C V E        | NM       | Muro de Prueba_7<br>Actualizado por GIANCARLO MEJIA                                |                                                 |                                 |
| 🤋 0 No Leido 🔨 🗹                       | 123 😳 🦆 espació    | intro    | CURSO                                                                              |                                                 | 🤜 0 No Leido 🔨 🗸 🗹              |

#### Para responder a un mensaje:

- 1. Toque 🔄 debajo del mensaje al que desea responder.
- 2. Introduzca su respuesta y, a continuación, toque Publicar.

Nota: si no puede ver 🤄 debajo de la publicación del muro personal en el panel Visión General o en el muro de la persona, significa que esta persona no permite que otros usuarios respondan a sus publicaciones del muro.

| etti Claro 40 | 20:22                           | 25             | 10 C | att) CI | aro 6 | 0   |   | 20:   | 24    |   |     | 251  | 5 💽 - | att Clarp 40           | 2                                                                 | 0:24     |             | 25 💷        |
|---------------|---------------------------------|----------------|------|---------|-------|-----|---|-------|-------|---|-----|------|-------|------------------------|-------------------------------------------------------------------|----------|-------------|-------------|
| <             | Prueba                          |                | Ċ.   | Ca      | ncela | ir  | 1 | Respo | nder  |   |     |      |       | <                      | Pri                                                               | ueba     |             | Ô           |
| Mens          | ajes                            | Más            |      | -       |       |     |   |       |       |   |     |      |       | Me                     | nsajes —                                                          |          | 162         |             |
| Agregar a est | a conversación                  |                | 4    | Ţ       |       |     |   |       |       |   |     |      |       | Agregar a              | esta conversacio                                                  | ón       |             | ~           |
| Pruebas       | TURO LEZAMA CALVO<br>ce < 1 min | о <sub>ф</sub> | 9    |         |       |     |   |       |       |   |     |      |       | Pruebas<br>A a<br>Test | ARTURO LEZA<br>Hace 2 min<br>) 000<br>ARTURO LEZA<br>Haco < 1 min | MA CALVO | 2<br>2<br>2 | 9<br>1<br>9 |
|               |                                 |                |      |         | E     |     |   | L     |       |   |     | No   |       |                        |                                                                   |          |             |             |
|               |                                 |                |      | 0       | w     | E   | D | т     | v     |   |     | 0    | D     |                        |                                                                   |          |             |             |
|               |                                 |                |      | q       | -     | -   | - | -     | -     | - | -   | Ŭ    | -     |                        |                                                                   |          |             |             |
|               |                                 |                |      | A       | s     | D   | F | G     | н     | J | К   | L    | Ñ     |                        |                                                                   |          |             |             |
|               |                                 |                |      | ٠       | Z     | 2 3 | ĸ | v     | в     |   | N I | 1    |       |                        |                                                                   |          |             |             |
| •             | No Leido 🛛 🔨                    | ~              | 2    | 123     | 0     |     | 9 | et    | pacie |   | 1   | intr | ro    |                        |                                                                   | ~        | ~           | ľ           |

#### Para editar un mensaje:

- 1. Pulse <sup>000</sup> debajo del mensaje que desea editar.
- 2. Toque **Editar.**
- 3. Realice los cambios y, a continuación, toque Publicar.

#### Notas:

- Solo puede editar sus propios mensajes.
- El formato especial del mensaje se perderá al editarlo.

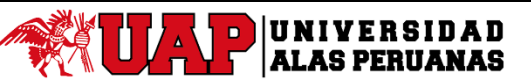

#### Manual de Usuario de la Aplicación Móvil de la Plataforma Elearning Dispositivo - IOS

| Claro 4G       | 20:25                           | 25 %         | (all) Cit | iro 40 |      |     | 20  | 26    |     |     | 25   | × 💶 🖄 | effi Claro | 4G                      | 20:27       | 2      | 4.55 |
|----------------|---------------------------------|--------------|-----------|--------|------|-----|-----|-------|-----|-----|------|-------|------------|-------------------------|-------------|--------|------|
|                | Prueba                          | đ            | Car       | ncela  | r.   |     | Edi | tar   |     |     | Publ | icar  | <          |                         | Prueba      |        | Ô    |
| Mensi          | ies:                            | Mās          |           |        |      |     |     |       |     |     |      |       |            | Mensajes                |             | Más    |      |
| Agregar a esta | conversación                    | ~            | Test      |        |      |     |     |       |     |     |      |       | Agrega     | r a esta convers        | ación       |        | ~    |
| Pruebas        | IURO LEZAMA CALVO (             | ] ☆ <i>P</i> |           |        |      |     |     |       |     |     |      |       | Pruel      | ARTURO LE<br>Hace 4 min | ZAMA CALVO  | □ ☆    | 6    |
| AR<br>Ha       | TURO LEZAMA CALVO<br>os < 1 min | 9 ☆ 9        |           |        |      |     |     |       |     |     |      |       | Test       | ARTURO LI<br>Hace 2 min | EZAMA CALVO | 0 🕁    | P    |
| \$ \$          | 800                             |              |           |        |      |     |     |       |     |     |      |       | 4          | a0 000                  |             |        |      |
| _              | Editar                          |              |           | El     |      |     | L   | а     |     |     | No   |       |            |                         |             |        |      |
|                |                                 |              | Q         | w      | Е    | R   | т   | Y     | υ   | 1   | 0    | Р     |            |                         |             |        |      |
| M              | arcar como No Lei               | ido          | A         | s      | D    | F   | G   | н     | J   | к   | L    | Ñ     |            |                         |             |        |      |
|                | Suprimir                        |              |           |        |      |     |     | / 6   |     | alk |      | 2     |            |                         |             |        |      |
|                | Cancelar                        |              | -         | -      | 1    | -   | 1   | 1     | 2.1 | 4 1 | ^    | 0     |            |                         |             |        |      |
|                |                                 |              | 123       | 6      | 61 E | 211 | 0   | spaci | 0   |     | int  | ro    |            |                         |             | $\sim$ |      |

#### Para suprimir un mensaje:

Puede suprimir los mensajes que ha publicado o los mensajes del muro de su perfil.

Nota: si es usted administrador del servicio, puede suprimir cualquier mensaje.

- 1. Pulse <sup>ooo</sup> debajo del mensaje que desea suprimir.
- 2. Pulse Suprimir. Aparecerá un cuadro de confirmación y le damos a Si.

| eff Claro 4G               | 20:25                           | 26 % 💷 > | etti Claro 4G | 20:30                                                                                         |                                                                  | 245 86 🔳 📄 | etti Claro 4G                                                                               | 20:50                        |        | 18 % F |
|----------------------------|---------------------------------|----------|---------------|-----------------------------------------------------------------------------------------------|------------------------------------------------------------------|------------|---------------------------------------------------------------------------------------------|------------------------------|--------|--------|
| <                          | Prueba                          | đ        | <             | Prueba                                                                                        |                                                                  | Ċ.         | <                                                                                           | Prueba                       |        | đ      |
| Mensajes                   | M                               | ks       | Mein          | sajes.                                                                                        | Más                                                              |            | Mens                                                                                        | ajes                         | Más    |        |
| Agregar a esta con         | nversación                      | ~        | Agregar a es  | ta conversación                                                                               |                                                                  | $\sim$     | Agregar a est                                                                               | a conversación               |        | ~      |
| ARTUR<br>Hace 2<br>Pruebas | O LEZAMA CALVO 🗍                | ☆ ♥      | Pruebas       | RTURO LEZAMA (<br>aca 4 min                                                                   | calvo 🗍 🔬                                                        | 4          | Pruebas                                                                                     | TURO LEZAMA CAL<br>ce 28 min | vo 🛛 🖞 | 9      |
| CA EÓ CO<br>Test           | ∞<br>RO LEZAMA CALVO □<br>1 min | \$ \$    | Te .          | permanenteme<br>espuesta para<br>usuarios? S<br>administradore<br>restaurar una r<br>suprimie | ente esta<br>todos los<br>ólo los<br>s pueden<br>espuesta<br>da. | 9          | 1<br>1<br>1<br>1<br>1<br>1<br>1<br>1<br>1<br>1<br>1<br>1<br>1<br>1<br>1<br>1<br>1<br>1<br>1 |                              |        |        |
|                            | Editar                          |          |               | No                                                                                            | SÍ                                                               |            |                                                                                             |                              |        |        |
| Marc                       | ar como No Leid                 | •        |               |                                                                                               |                                                                  | 2          |                                                                                             |                              |        |        |
|                            | Suprimir                        |          |               |                                                                                               |                                                                  |            |                                                                                             |                              |        |        |
|                            | Cancelar                        |          |               |                                                                                               | ~ ~                                                              | 2          |                                                                                             | No Leido                     | ~ ~    | 2      |

## 2.9 ¿Cómo Marcar Mensajes como Leídos o No Leídos?

- 1. Abra la conversación.
- 2. Puede marcar los mensajes como leídos con uno de los siguientes métodos:
  - Para marcar todos los mensajes como leídos, en la parte inferior de la conversación, pulse <Número> No Leídos.
  - Para marcar un solo mensaje como leído, pulse en el mensaje.

También puede pulsar <sup>000</sup> debajo del mensaje y, a continuación, pulse **Marcar como Leído**.

Si desea que el estado de un mensaje sea no leído, pero ya lo ha marcado como leído, puede volver al mensaje y marcarlo como no leído pulsando <sup>ooo</sup> debajo del mensaje y, a continuación, **Marcar como No Leído**. Esto funciona solo con mensajes que han publicado otros usuarios, no los propios.

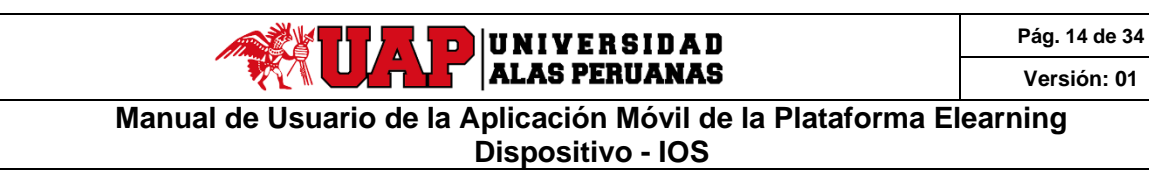

| att Claro 4G 14:06 100                                                                                                    | ×  | +#1 Claro 4G 14:06 100.%                                                                                                    | att Claro 4G 14:08 99.% 🚥                                                                                                    | att Claro 4G 14:09 99 % 📼                                                                                                    |
|----------------------------------------------------------------------------------------------------|----|----------------------------------------------------------------------------------------------------|----------------------------------------------------------------------------------------------------|----------------------------------------------------------------------------------------------------|
| CICLO 2018-II MATEMATICA I                                                                                                    | Ċ. | CICLO 2018-II MATEMATICA I                                                                                                    | CICLO 2018-II MATEMATICA I                                                                                                    | CICLO 2018-II MATEMATICA I                                                                                                    |
| Mensajes Más                                                                                                    |    | Manuajdan Más                                                                                                    | Mensajes: Mág                                                                                                    | Mensajet: Mátia                                                                                                    |
| DOCENTE 113 DOCENTE 113     2/J0/119 17/03  Se ha creado el nuevo Conversación: EXAMEN VARICAL.  Consular y dodas del examen parcial     fo | P  | DOCENTE 113 DOCENTE 113<br>20/01/17/02<br>Se ha consensation:<br>EXAMPLE INFOCUL<br>Consulta y docession de namen parcial<br>Q do                                                      | DOCENTE 113 DOCENTE 113<br>2010/11/11/03         ☆         ℃           Sha to razio di muno Convensacion:<br>EXAMENTI INFOCAL         Consulta y ducata del examen parcial           Qui al di al di al di anno parcial         ☆         al | DOCENTE 113 DOCENTE 113         **         **           2006/19/10/05         Strate and a mane powersector:         Excent powersector:           Enclaration powersector:         Excent powersector:         Excent powersector:           Consultary dudata del examen parcial         *         * |
| ąź.                                                                                                    |    | 41                                                                                                    | #i                                                                                                    | 4                                                                                                    |
| DOCENTE 113 DOCENTE 113     2X/08/19 16:58      Se ha creado la carpota 'SESIÓN 2':     4                                                   | Ŕ  | DOCENTE 113 DOCENTE 113      DOCENTE 113      DOCENTE 115 B     Se ha consulto la caspeta "SESSIÓN 2:     Se ha consulto la caspeta "SESSIÓN 2:     Se ha consulta caspeta "SESSIÓN 2: | DOCENTE 113 DOCENTE 113                                                                                                    | DOCENTE 113 DOCENTE 113         **         **           23/08/19 16:58         Se ha creado la compete "BESIÓN 2".         **         ** <a bl="">         600         600         ***</a>                                                                                                    |
| Agregar a esta conversación                                                                                                    | ~  | Agregar a esta conversación                                                                                                    | Agregar a esta conversación 🗸                                                                                                    | Agregar a esta conversación 🗸 🗸                                                                                                    |
| DOCENTE 113 DOCENTE 113 📩                                                                                                    | 9  |                                                                                                    | DOCENTE 113 DOCENTE 113 12 12 12 12 12 12 12 12 12 12 12 12 12                                                                                                    | DOCENTE 113 DOCENTE 113 🕸 🧐                                                                                                    |
| Se ha creado Carpeta 'SESIÓN 3'.<br>ເຊັ່າ ຫຼື ວວວ                                                                                           |    | Marcar Todos como Leídos                                                                                                    | Marcar como Leido                                                                                                    | Marcar como No Leído                                                                                                    |
| 💀 2 No Leído 🔨 🗸                                                                                                    |    | Cancelar                                                                                                    | Cancelar                                                                                                    | Cancelar                                                                                                    |

## 2.10 ¿Cómo Agregar Documentos?

- 1. Abra la conversación o el muro al que desea agregarlo.
- 2. Toque i para crear un nuevo mensaje o toque **Más**. Después pulse **Documentos** para agregar elementos desde el panel **Documentos**.
- 3. Toque O (en la parte superior del mensaje o en la parte inferior del panel Documentos) y, a continuación, seleccione una de las siguientes opciones:
  - Para agregar una nueva foto o vídeo, pulse Hacer Foto o Vídeo, haga la foto o vídeo y, a continuación, pulse Usar Foto. En este modo se puede acceder tanto a la cámara posterior como delantera del iPhone
  - Para agregar una foto o vídeo existente, pulse **Seleccionar Foto o Vídeo**, seleccione una o más fotos o vídeos y, a continuación, pulse **OK**.
  - Para agregar un mensaje de voz, pulse **Grabar Mensaje de Voz**. Pulse **Iniciar Grabación**. Grabe su mensaje. Pulse **Parar Grabación**. Pulse **Usar**.

**Nota:** Si es necesario dependiendo del caso, el Social pedirá permiso para acceder a la cámara, galería de fotos y micrófono. Pulsar **OK**.

| atl Claro 4G 14:26 94.%       | 📲 🖬 🖓 🚛 🖓                 | +#1 Claro 4G 14-28 93 % 🚃 | atl Claro 4G 14129 93.34 🚥             |
|-------------------------------|---------------------------|---------------------------|----------------------------------------|
| < Prueba 📋                    | Cancelar Mensaje Publicar | K Prueba 📋                | K Prueba 📋                             |
| Mensajes Máš                  | <b>◎</b> Ξ                | Monsajes Más              | Documentos Más                         |
| Agregar a esta conversación V |                           | Agregar a Mensajes        | Aún no se ha cargado ningún documento. |
| Ayer 20:22                    |                           | Documentos                |                                        |
| Pruebas                       |                           | Pruebas Miembros          |                                        |
| A 10 000                      |                           | 🚓 🗉 Referencia            |                                        |
| 42<br>                        |                           | ai .                      |                                        |
| ARTURO LEZAMA CALVO 🛛 😓 😤     |                           | ARTURO LEZAMA CALVO 🛛 😓 🦻 |                                        |
| • Tot                         |                           | • Tst                     |                                        |
| (A, 80) 000                   | El La No                  | 64 M 2000                 |                                        |
|                               | Q W E R T Y U I O P       |                           |                                        |
|                               | A S D F G H J K L Ñ       |                           |                                        |
|                               | ◆ Z X C V B N M ③         |                           |                                        |
| 🍨 1 No Leído \land 🗸 🗹        | 123 😳 🦺 espacio intro     | 🤋 1 No Leido 🧄 🗸 🗹        | ÷; 🔟                                   |

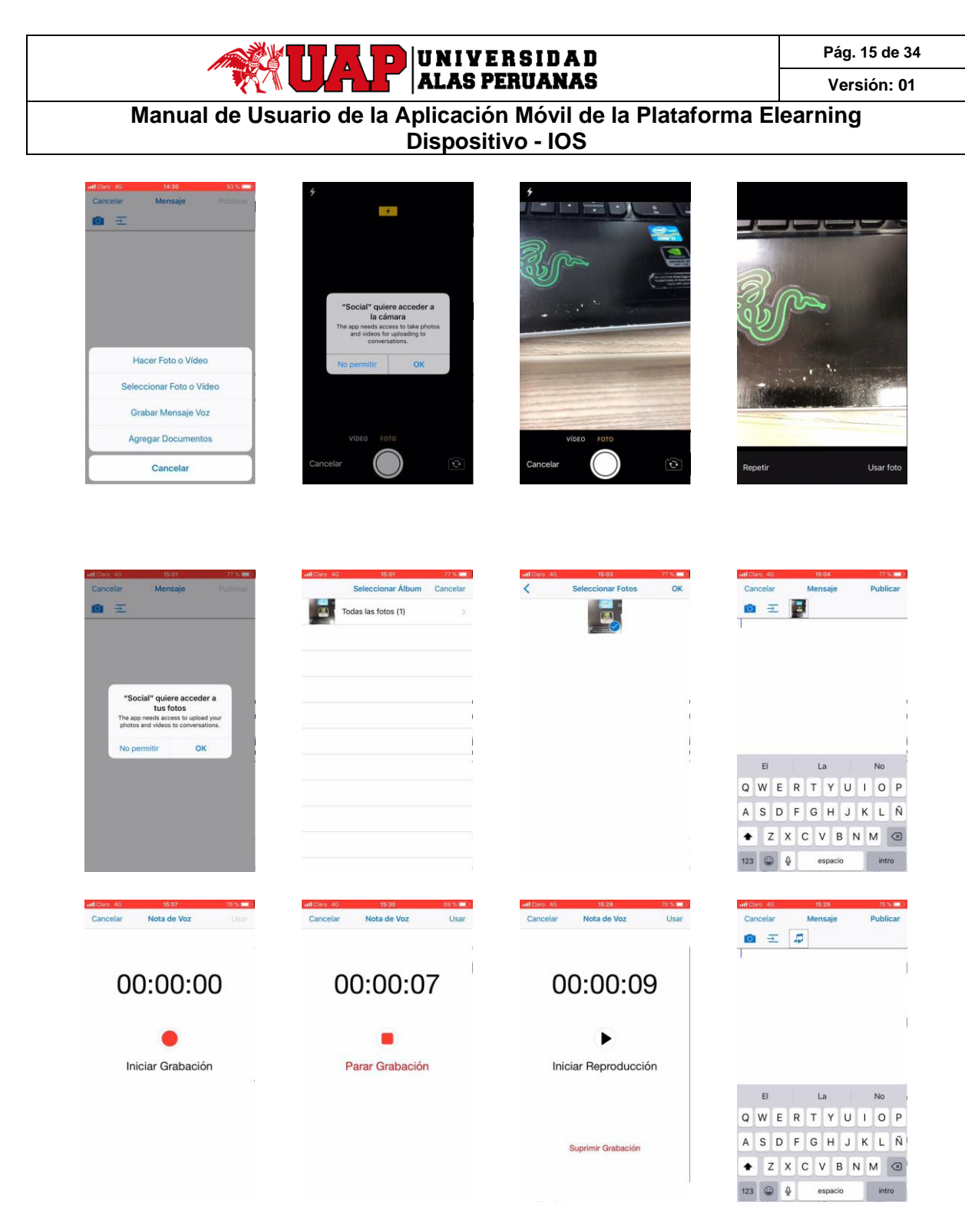

Si desea recortar o rotar su foto, pulse la foto en miniatura y, a continuación, pulse Editar.

Se abre el modo de edición.

- Utilice el gesto de reducir para aumentar o disminuir el tamaño de la foto.
- o Pulse 🗇 para recortar la foto verticalmente. Pulse de nuevo para recortar la foto horizontalmente.
- o Pulse 🔊 para rotar la foto 90 grados. Pulse de nuevo para continuar con la rotación.

Cuando termine de editar, pulse Guardar.

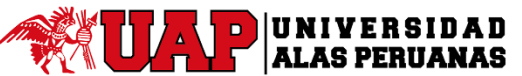

## Manual de Usuario de la Aplicación Móvil de la Plataforma Elearning Dispositivo - IOS

- 4. También puede agregar un mensaje para publicarlo con el documento.
- 5. Pulse Publicar.

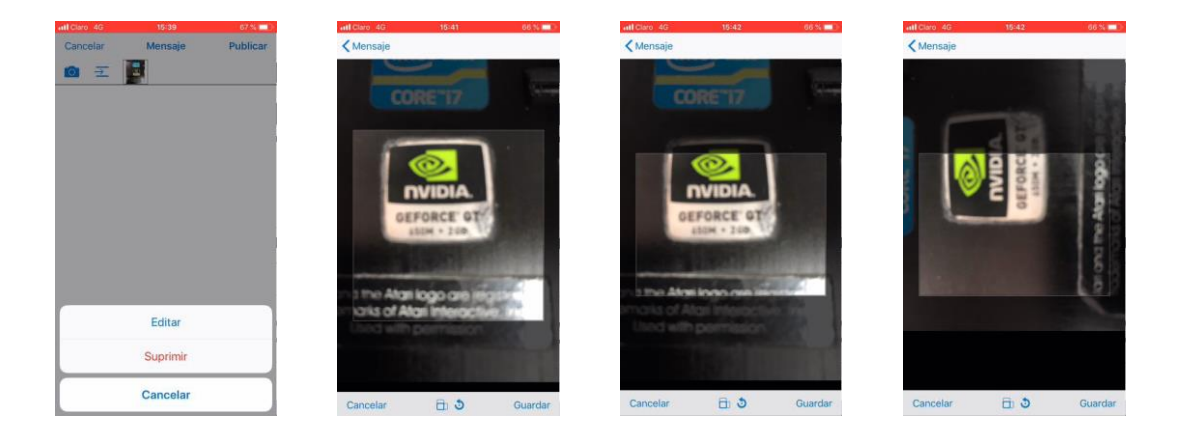

## 2.11 ¿Cómo Ver Documentos?

Para ver un documento, toque la imagen del documento.

Después de abrir el documento, puede cambiar para verlo en su visor nativo (la aplicación más adecuada para el tipo de documento). Pulse el icono de acción y, a continuación, pulse **Ver en Visor Nativo.** 

**Consejo**: Para ver los documentos agregados a una conversación, un muro o una recopilación en particular, abra la conversación, el muro o la recopilación, toque Más y, a continuación, toque Documentos.

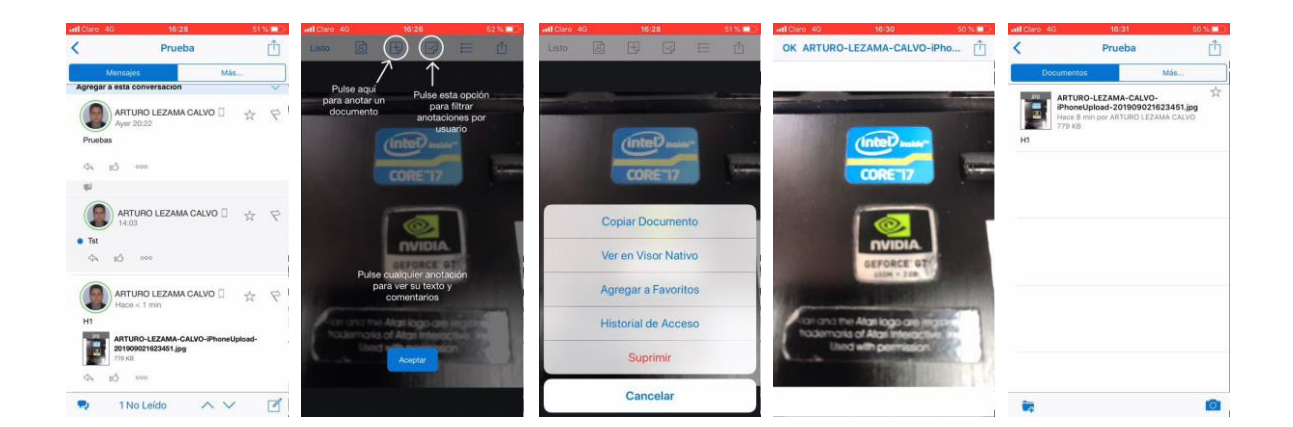

## 2.12 ¿Cómo Copiar un Documento?

- 1. Desde una conversación o muro, toque <sup>000</sup>, en el documento y, a continuación, toque **Copiar Documento**.
- 2. Seleccione dónde desea copiar el documento.

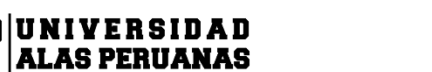

## Manual de Usuario de la Aplicación Móvil de la Plataforma Elearning Dispositivo - IOS

- Para crear una nueva conversación para el documento copiado, pulse **Nueva Conversación** y, a continuación, introduzca un nombre para la conversación.
- Para seleccionar una conversación, objeto social o muro existente, pulse **Existente** y, a continuación, seleccione una ubicación.

Como alternativa, mientras visualiza el documento, toque el icono de acción, toque **Copiar Documento** y seleccione dónde desea copiar el documento.

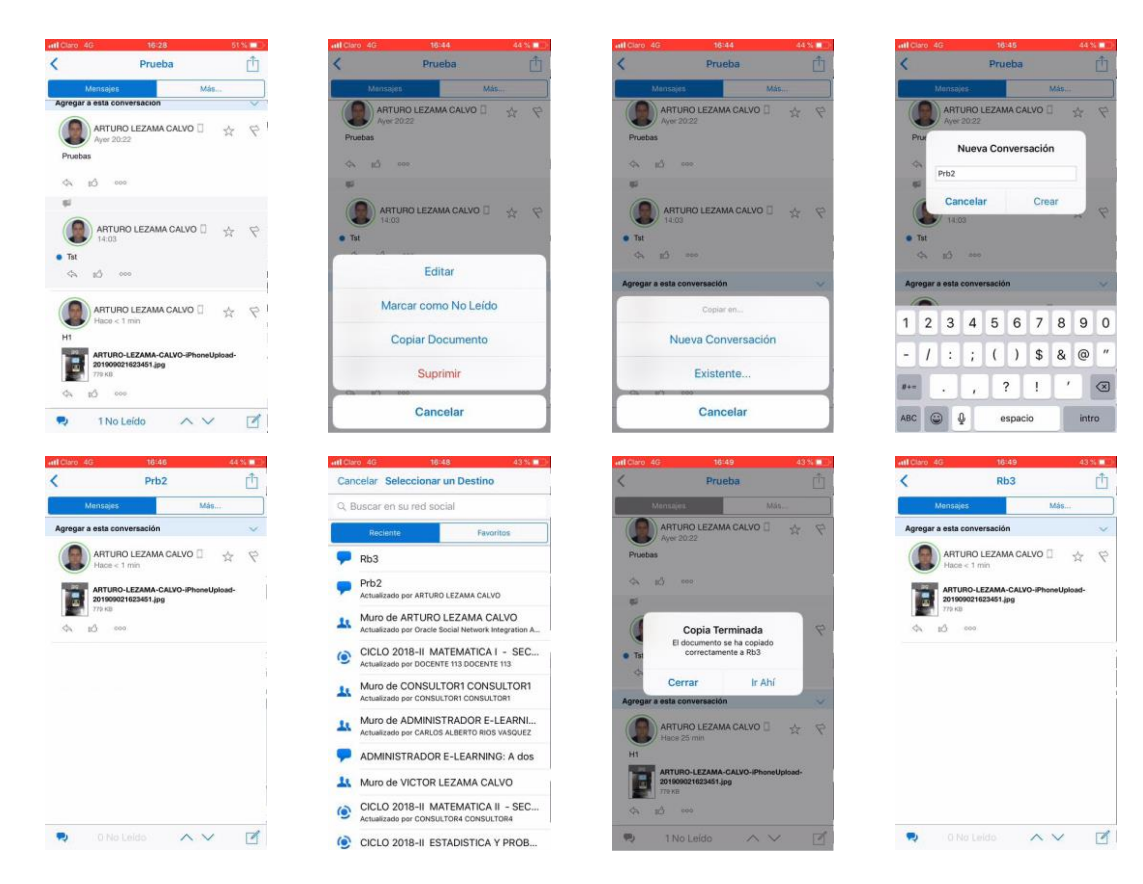

## 2.13 ¿Cómo Suprimir un Documento?

Puede suprimir los documentos que ha creado o los documentos del muro de su perfil.

Nota: si es usted administrador del servicio, puede suprimir cualquier documento.

- 1. Busque el documento. Si es necesario, abra la carpeta que contiene el documento.
- 2. Pulse el botón de acción y, a continuación, pulsando Suprimir.

**Nota**: si no ve la opción Suprimir al trabajar con un documento en el muro de alguien, ese usuario no permite que otras personas publiquen en (o cambien) su muro.

Manual de Usuario de la Aplicación Móvil de la Plataforma Elearning Dispositivo - IOS

## 2.14 ¿Cómo Ver una Versión Anterior de un Documento?

- 1. Busque el documento. Si es necesario, abra la carpeta que contiene el documento.
- 2. Toque **<Número> Versiones** (<número>es el número de versiones del documento).

## 2.15 ¿Cómo Ver Quién Ha Consultado un Documento?

- 1. Busque el documento. Si es necesario, abra la carpeta que contiene el documento.
- 2. Pulse el botón de acción y, a continuación, toque **Historial de Acceso**.

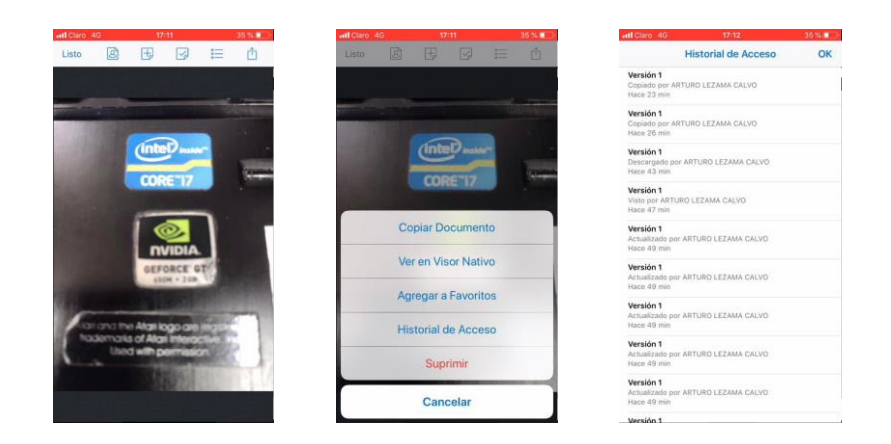

## 2.16 ¿Cómo Anotar un Documento?

- 1. Abra el documento que desee anotar.
- 2. Pulse 😾 y, a continuación, pulse el tipo de anotación que desea utilizar:
  - o Pulse 🆄 y, a continuación, pulse en el lugar en el que desea que aparezca la anotación.
  - Pulse y dibuje un rectángulo en un área de cualquier tamaño.
  - o Pulse  $\bigcirc$  y dibuje un círculo alrededor de un área de cualquier tamaño.
  - Pulse y escriba o dibuje un área de cualquier tamaño.
  - o\_\_\_Pulse 🖉 y resalte una línea.
- 3. Pulse III para abrir el cuadro de comentarios. Agregue el texto del comentario y, a continuación, pulse **Guardar**.

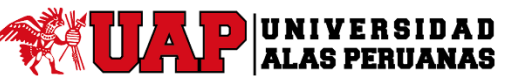

## Manual de Usuario de la Aplicación Móvil de la Plataforma Elearning Dispositivo - IOS

4. Pulse **Publicar <número>** (<número> es el número de anotaciones que se debe publicar) para agregarlas al documento y a la conversación.

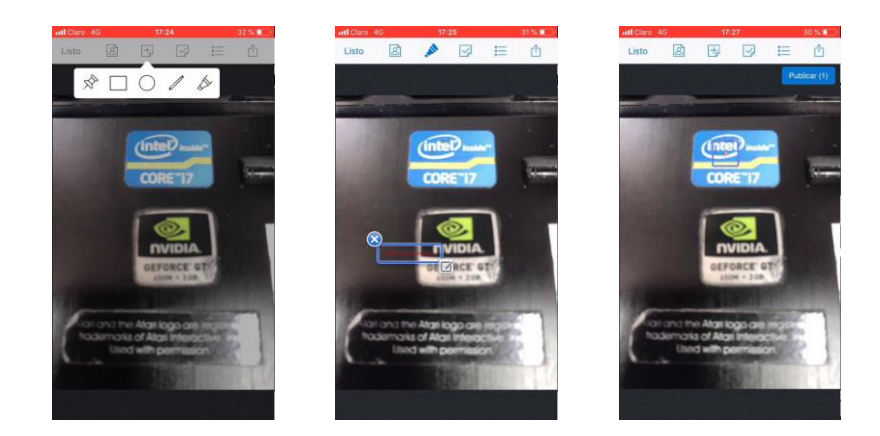

#### Para ver anotaciones:

Toque 🥯 en la anotación. Para ver otra anotación, pulsar la flecha hacia abajo.

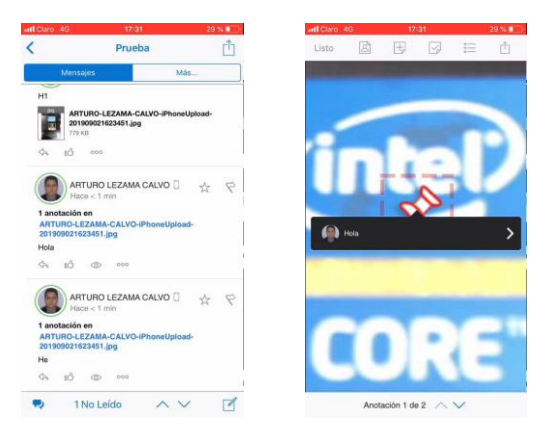

#### Para mostrar y ocultar anotaciones:

- 1. Abra el documento anotado.
- 2. Pulse 🖂.
- 3. Pulse **Todas las Anotaciones** para mostrar todas las anotaciones del documento, **Sin Anotaciones** para ocultar todas las anotaciones, el nombre de una persona para ver las anotaciones publicadas por el usuario o **Anotaciones no Publicadas** para ver las anotaciones que no se han publicado todavía.

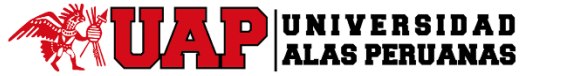

Manual de Usuario de la Aplicación Móvil de la Plataforma Elearning Dispositivo - IOS

Nota: Pulse  $\equiv$  para mostrar las anotaciones existentes en una lista.

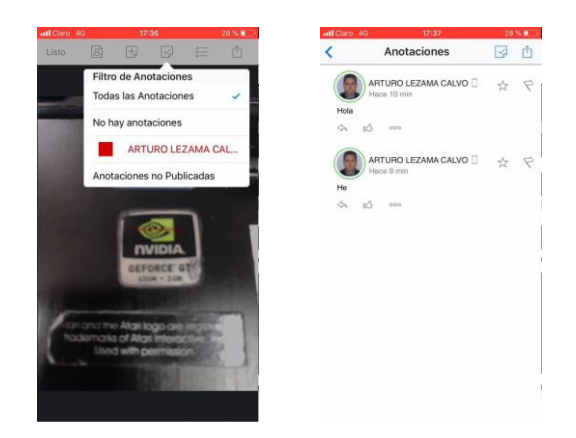

## 2.17 ¿Cómo Entrar o Abandonar una Sesión de Navegación Conjunta de Archivo?

- 1. Abra el documento.
- 2. Sobre el archivo, pulse 🙆. Aparecerá una lista de las personas que están consultando el documento.
- 3. Pulse en la persona cuya actividad desea seguir.

Para dejar de seguir el movimiento de otra persona en un archivo, abra el menú de navegación conjunta y pulse el nombre de la persona con la que está realizando dicha navegación.

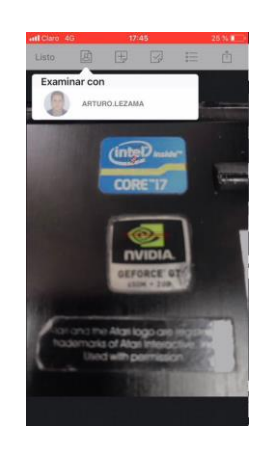

## 2.18 ¿Cómo Crear o Eliminar una Carpeta?

- 1. En el menú de la barra lateral, pulse 🔽 Conversaciones.
- 2. Abra la conversación, pulse Más y, a continuación, pulse Documentos.
- 3. En la barra inferior, pulse 🗖.

Nota: si no ve el botón 🛱 al trabajar en el muro de alguien, ese usuario no permite que otras personas publiquen en (o cambien) su muro.

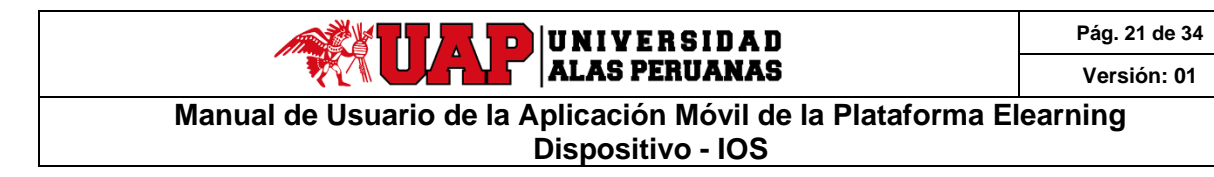

4. Introduzca el nombre de la nueva carpeta y pulse **Crear**.

**Nota**: al abrir una carpeta, aparece una ruta de navegación en la parte superior del separador **Documentos** para mostrar el punto donde está en la estructura de carpetas. Para volver a una carpeta principal, toque el icono de documento para volver a la carpeta de nivel superior.

| (                        | Prueba                                                               |                                    | đ  | <  |        |        |                  | Prue           | ba         |              |            | đ          | < |        | Prueb           | a              | đ   |
|--------------------------|----------------------------------------------------------------------|------------------------------------|----|----|--------|--------|------------------|----------------|------------|--------------|------------|------------|---|--------|-----------------|----------------|-----|
| Docume                   | intos                                                                | Más                                |    |    | Do     | cumer  | tos              |                |            | Má           | i\$        |            |   | Docur  | mentos.         | Más            |     |
| ART<br>iPh<br>Hac<br>779 | TURO-LEZAMA-CALV<br>oneUpload-2019090<br>e 1 hr por ARTURO LE2<br>KB | VO-<br>121623451.jpg<br>ZAMA CALVO | \$ | 1  | P      | ART    | uRO-LI<br>neUplo | EZAMA<br>ad-20 | -CALV      | 0-<br>216234 | 451.jpg    |            | C | 1 > 62 |                 |                | (   |
| 11                       |                                                                      |                                    |    | HI |        |        | Nue              | eva C          | arpet      | а            |            |            |   | Aùn no | se ha cargado i | ningún documen | to. |
|                          |                                                                      |                                    |    |    | Ľ      | Con    | -                |                | ,          |              |            |            |   |        |                 |                |     |
|                          |                                                                      |                                    |    |    |        | Can    | ice lar          |                |            | rear         |            |            |   |        |                 |                |     |
|                          |                                                                      |                                    |    |    | Ŀ      |        |                  |                |            |              |            |            |   |        |                 |                |     |
|                          |                                                                      |                                    |    | _  |        |        |                  |                |            |              |            |            |   |        |                 |                |     |
|                          |                                                                      |                                    |    |    |        |        |                  |                |            |              |            |            |   |        |                 |                |     |
|                          |                                                                      |                                    |    |    |        |        |                  |                |            |              |            |            |   |        |                 |                |     |
|                          |                                                                      |                                    |    | Q  | w      | E      | R                | T              | Y          | U            | 1 0        | ) P        |   |        |                 |                |     |
|                          |                                                                      |                                    |    | QA | ws     | E<br>D | R<br>F           | T<br>G         | Υ          | JI           | I C        | ) P<br>. Ñ |   |        |                 |                |     |
|                          |                                                                      |                                    |    | QA | W<br>S | E<br>D | R<br>F           | T<br>G<br>V    | Y I<br>H B | JF           | I C<br>K L | P<br>Ñ     |   |        |                 |                |     |

Puede suprimir las carpetas que haya creado (siempre que no incluya los documentos o carpetas de otro usuario) o las carpetas del muro de su perfil.

#### Notas:

- Si es usted administrador del servicio, puede suprimir cualquier carpeta.
- Si no ve la opción **Suprimir** al trabajar con una carpeta en el muro de alguien, ese usuario no permite que otras personas publiquen en (o cambien) su muro.

Para eliminar una carpeta, pulse (i) junto a la carpeta y, a continuación, pulse **Suprimir**. Aparecerá un cuadro de confirmación, pulse **Sí.** 

| Il caro 46 10:33          | 1             |               | Formation de Commete     | and Core | Carlingald                    | . de Cerente                   | 2.71  |
|---------------------------|---------------|---------------|--------------------------|----------|-------------------------------|--------------------------------|-------|
| Proeba                    |               | OK CON        | nguración de Carpeta     | OK       | Comiguracio                   | n de Carpeta                   |       |
| Documentos                | Más           | Agregar a Fa  | voritos                  | Agre     | gar a Favoritos               |                                |       |
| Aún no se ha caroado nino | ún documento. | Nombre de C   | Carpeta                  | Nom      | bre de Carpeta                |                                |       |
|                           |               | G2            |                          | G2       |                               |                                |       |
|                           |               | Ruta de Acce  | eso de la Carpeta        | Ruta     | d- + d- 1-                    | C                              |       |
|                           |               | Prueba > G2   | 1                        | Pruel    | Esto suprimirá<br>y su conten | la carpeta 'G2'<br>ido. ¿Desea |       |
|                           |               | Detalles de 0 | Carpeta                  | Deta     | conti                         | nuar?                          |       |
|                           |               | Contiene      | 0 Carpetas, 0 Documentos | Cont     | No                            | Sí                             | intos |
|                           |               |               | Suprimir                 |          | Sup                           | rimir                          |       |
|                           |               |               |                          |          |                               |                                |       |
|                           |               |               |                          |          |                               |                                |       |
|                           |               |               |                          |          |                               |                                |       |
| -                         | ~             |               |                          |          |                               |                                |       |

## 2.19 ¿Cómo Ver y Editar Mi Perfil e Imagen?

- 1. En el menú de la barra lateral, pulse su nombre.
- 2. Pulse Más y, a continuación, pulse Perfil.
- 3. En la barra inferior, pulse Editar.
- 4. Pulse cualquier campo para editarlo.

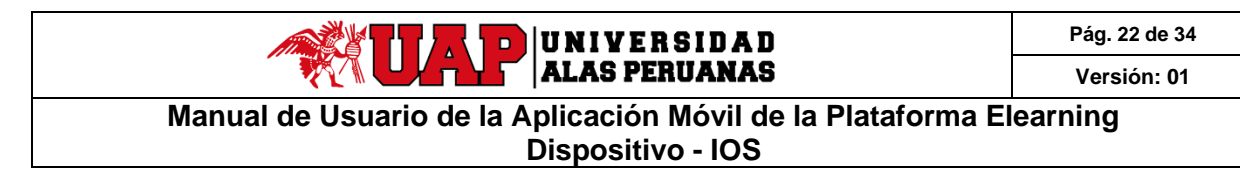

#### 5. Pulse Guardar.

**Nota:** Para agregar una nueva foto, pulse su imagen y, a continuación, pulse **Hacer Foto** o **Seleccionar Foto**. Mueva o escale la imagen y, a continuación, pulse **Seleccionar**.

| atll Claro 4G 10:39   | 23 % 💷           | •                | attl Claro 4G             | 10:44 24%                        |                  | ettl Claro 4G 1          | 0:45 25 % 🔳 🕴     |                 | attl Claro 4G        | 10:46 25 % 💼            |
|-----------------------|------------------|------------------|---------------------------|----------------------------------|------------------|--------------------------|-------------------|-----------------|----------------------|-------------------------|
| <b>MUAP</b> eLearning | =                |                  |                           | D LEZAMA CALVO                   |                  |                          | ZAMA CALVO        |                 |                      | D LEZAMA CALVO          |
| 🕼 ARTURO LEZAMA C     | Calvo 🗹 🗭        | Pr               | Mure                      | Más                              | )                | Muro                     | Más               |                 | Perfil               | Más                     |
| <b>Q</b> Buscar       | (                | 4                | ¢i                        |                                  |                  | Perfil                   |                   |                 | AR                   | TURO LEZAMA             |
| 👙 Visión General      | 6                | Ar<br>He         | Oracle Soc<br>13/03/19 12 | cial Network Integratio<br>2:02  |                  | Muro                     | ~                 |                 | CA                   | LVO                     |
| Indicadores           |                  | \$               | El estado de muro hi      | a cambiado a 'Abierta Activa'.   |                  | El estad Documento       | os                |                 |                      |                         |
| ★ Favoritos           | -                | Rt               | System                    |                                  |                  | Siguiendo                |                   |                 | Estado Activo        |                         |
|                       |                  |                  | The wall state chang      | 1:54<br>ed to 'Closed Disabled'. |                  | The wall                 |                   |                 | Muro o               | de ARTURO LEZAMA CALVO  |
|                       |                  | P)<br>de         | •                         |                                  |                  | Referencia               |                   |                 | ControlToraco alloro | orezanna se vogroup unz |
|                       |                  | Pi<br>Cc         | 2/03/19 10:               | 365 DOCENTE 365 合                |                  | 2/03/19 10:42            | DOCENTE 365 🔬 🖗   |                 | Agregar a Contac     | tos de iPhone           |
| A Personas            |                  | 1                | DOCENTE 329               |                                  |                  | DOCENTE 329              |                   |                 |                      |                         |
|                       |                  | 1                |                           |                                  |                  | ~ · · · · ·              |                   |                 |                      |                         |
| Elemento de aprend    | lizaje           | Q1               | ARTURO I<br>1/03/19 18    | EZAMA CALVO 🏠 🖗                  |                  | ARTURO LEZA              | MA CALVO 5 8      |                 |                      |                         |
| CONFIGURACIÓN         |                  | 1                | hola a todos buenos       | dias                             |                  | hola a todos buenos dias |                   |                 |                      |                         |
| 🔅 Cuentas             |                  | Aú               | \$A 10 000                |                                  |                  | φ4 8 <u>0</u> coo        |                   |                 |                      |                         |
| ? Ayuda               |                  | CI               |                           |                                  |                  |                          | MACALVO           |                 |                      |                         |
| Comunidad             |                  |                  | 🔹 0 No Le                 | ido 🔨 🗹                          |                  | 💀 🛛 0 Na Leido           | ~ × 🗹             |                 |                      | Editar                  |
|                       | ettl Claro 4G    | 10:48            | 25 % 💽 +                  | att Claro 4G                     | 10:49            | 25 %                     | attl Claro 4G     | 10:50           | 26 % 🚛 +             |                         |
|                       | Cancelar         | Editar           | Guardar                   | Cancelar                         | Editar           | Guardar                  | Cancelar          | Editar          | Guardar              |                         |
|                       | Editar           |                  |                           | Editar                           |                  |                          | Editar            |                 |                      |                         |
|                       | Nombre AR        | TURO LEZAMA C    | ALVO                      | Nombre ART                       | URO LEZAMA CA    | ILVO                     | Nombre ARTI       | JRO LEZAMA C    | ALVO                 |                         |
|                       | Correo Elec arts | uro.lezama@lvfgr | oup.biz                   | Correo Elec artu                 | ro.lezama@lvfgro | up.biz                   | Correo Elec artur | o.lezama@lvfgro | oup.biz              |                         |
|                       | Linea 1          |                  |                           | Lines 1                          |                  |                          | Linea 1           |                 |                      |                         |
|                       | Linea 2          |                  |                           | Línea 2                          |                  |                          | Linea 2           |                 |                      |                         |
|                       | Cludad           |                  |                           | Cluded                           |                  |                          |                   |                 | 10                   |                         |
|                       | Provincia/E      |                  |                           |                                  | Hacer Foto       |                          |                   |                 |                      |                         |
|                       | Código Pos       |                  |                           | s                                | eleccionar Fo    | to                       | QWEF              | R T Y           | UIOP                 |                         |
|                       | País             |                  |                           |                                  |                  |                          | A S D F           | GH              | JKLÑ                 |                         |
|                       |                  |                  |                           |                                  | Suprimir         |                          | ◆ z x             | СVВ             | N M 🗵                |                         |
|                       | Cargo            |                  |                           |                                  | Cancelar         |                          | 112 0 0           |                 | lates                |                         |
|                       |                  |                  |                           |                                  |                  |                          | 123 9 4           | espacio         | intro                |                         |

## 2.20 ¿Cómo Ver o Publicar en el Muro de Otra Persona?

#### Para ver el perfil de otra persona:

- 1. En el menú de la barra lateral, pulse 🕰 Personas.
- 2. Toque (i) junto a la persona para ver su perfil.

Nota: de manera alternativa, pulse el nombre o imagen de una persona, cuando la vea, para abrir el perfil de esa persona.

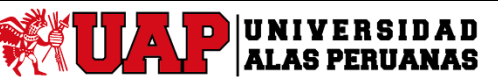

## Manual de Usuario de la Aplicación Móvil de la Plataforma Elearning Dispositivo - IOS

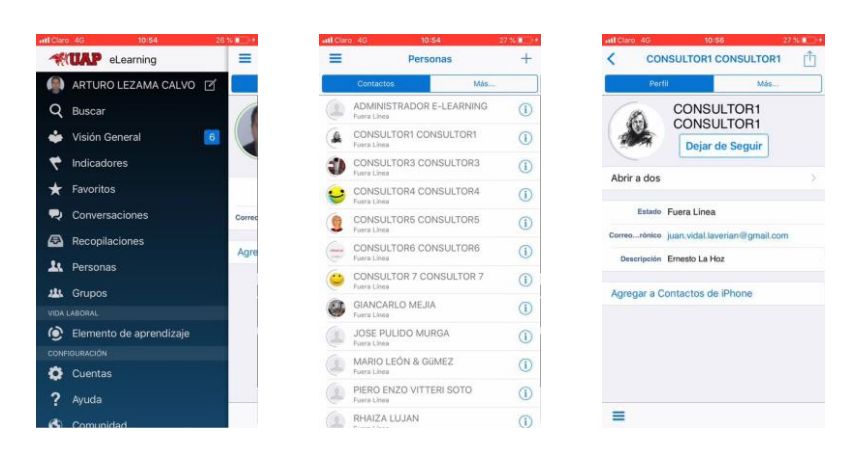

#### Para publicar en el muro de otra persona:

- 1. Abra el perfil de esa persona.
- 2. Pulse **Más** y, a continuación, pulse **Muro**.
- 3. En la barra inferior, pulse  $\square$ .
- 4. Introduzca el mensaje.
- 5. Pulse Publicar.

| atl Claro 4G 10:56 27 %                                                                                                    | attl Claro 4G 10:58 27.% 💭 I                                                                                            | atl Claro 4G 10:59 27 % 10 +                                | attl Claro 4G         | 11:00 28 %       |
|----------------------------------------------------------------------------------------------------|----------------------------------------------------------------------------------------------------|-------------------------------------------------------------|-----------------------|------------------|
|                                                                                                    |                                                                                                    | CONSULTOR1 CONSULTOR1                                       | Cancelar              | Mensaje Publicar |
| Portil Más                                                                                                    | Perfil Mése                                                                                                    | Muro Más                                                    | <b>0</b> <del>-</del> |                  |
| CONSULTOR1<br>Dejar de Seguir<br>Abrir a dos<br>Estado Fuera Linea<br>Cerres_Jointo jaan vidal laverianti gmail.com<br>Descripción Emetrio La Hoz | Perfil Muro<br>Documentos<br>Abrir a Siguiendo<br>Est Seguidores<br>Careatel<br>Referencia<br>Decençatin Ernesto La Hoz | CONSULTORI CONSULTORI 1 1 1 1 1 1 1 1 1 1 1 1 1 1 1 1 1 1 1 | Gmh                   |                  |
| Agregar a Contactos de iPhone                                                                                                    | Agregar a Contactos de iPhone                                                                                           |                                                             | "Gffh"                |                  |
|                                                                                                    |                                                                                                    |                                                             | q w e r               | t y u i o p      |
|                                                                                                    |                                                                                                    |                                                             | a s d f               | g h j k l ñ      |
|                                                                                                    |                                                                                                    |                                                             | φzxα                  | v b n m 🗷        |
| =                                                                                                    | =                                                                                                    | 🗣 O No Leido 🔨 🗸 🗹                                          | 123 🕥 🖗               | espacio intro    |

## 2.21 ¿Cómo Publicar una Actualización de Estado en Mi Muro?

- 1. En el menú de la barra lateral, pulse 🗹 junto a su nombre.
- 2. Introduzca su actualización de estado.
- 3. Pulse Publicar.

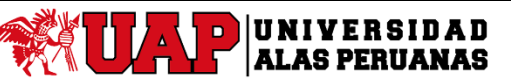

## Manual de Usuario de la Aplicación Móvil de la Plataforma Elearning Dispositivo - IOS

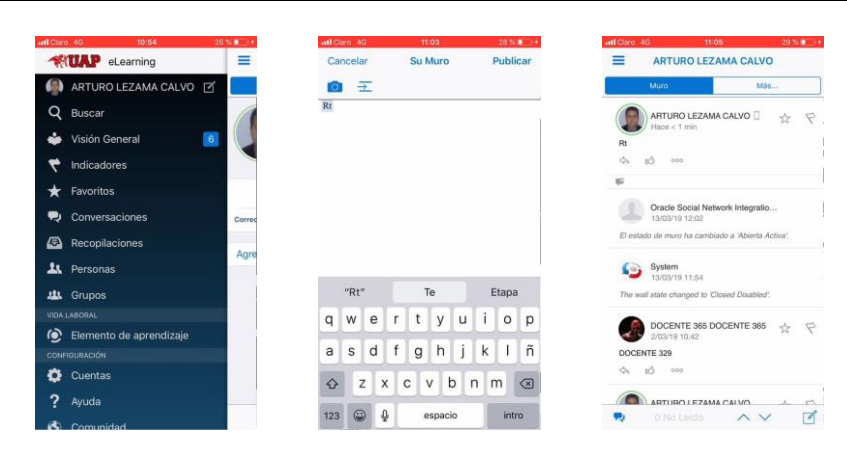

## 2.22 ¿Cómo Ver mis Contactos?

En el menú de la barra lateral, pulse ፟ Personas.

## 2.23 ¿Cómo Seguir o Dejar de Seguir a una Persona?

#### Para seguir a una persona:

- 1. Haga clic en el nombre o la imagen de la persona cuando lo vea para abrir su perfil.
- 2. En el perfil de la persona, pulse Seguir.

Para ver una lista de recomendaciones, toque **Más** y, a continuación, **Recomendaciones**. Oracle Social Network genera la lista de **recomendaciones** según las acciones que tenga en común con otras personas: documentos que se hayan leído, conversaciones de las que se forme parte y otras acciones de uso frecuente. Cada recomendación incluye el nombre de la persona, el motivo de la recomendación, el botón **Seguir** y el botón **Ignorar**.

**Nota:** Al ignorar una recomendación, puede que se vuelva a recomendar a esa persona otra vez en el futuro en función de alguna actividad adicional de uno de los dos.

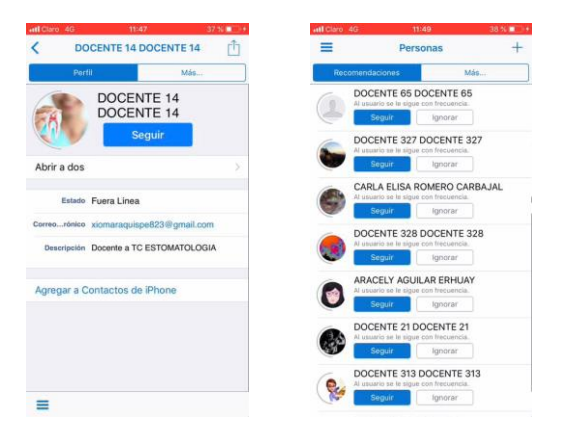

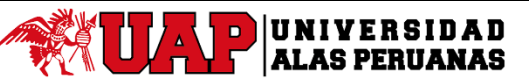

Manual de Usuario de la Aplicación Móvil de la Plataforma Elearning Dispositivo - IOS

#### Para dejar de seguir a una persona:

Para dejar de seguir a alguien, abra el perfil de dicha persona y pulse **Dejar de Seguir**.

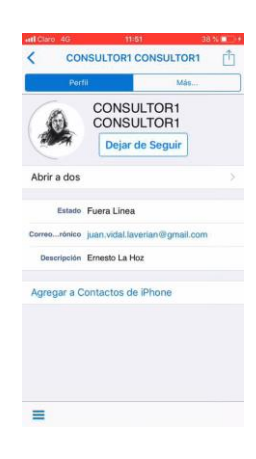

Para ver a las personas que sigue y le están siguiendo:

- 1. En el menú de la barra lateral, pulse 🖳 Personas.
- 2. Pulse **Más** y, a continuación, **Siguiendo**.
- 3. Si desea ver la lista de personas que le están siguiendo, pulse Seguidores.

| att Cit | ro 4G 11/52                             | 38 % 🔳 🕩 | att Claro 4G | 12:04              | 43.%       | att Claro 4 | G 12:02                          | 41 % 💷 🕂 | attl Claro 4G | 12:03                         | 41 % 🔳 🕂   |
|---------|-----------------------------------------|----------|--------------|--------------------|------------|-------------|----------------------------------|----------|---------------|-------------------------------|------------|
| =       | Personas                                | +        | =            | Personas           | +          | =           | Personas                         | +        | =             | Personas                      | +          |
|         | Contectos Más                           |          | Contr        | ictos M            | 4s         | s s         | iiguiendo.                       | Más      | Segu          | dores Ma                      | ás         |
|         | ADMINISTRADOR E-LEARNING<br>Fuera Linea | (1)      | AD AD        | Contactos          | ~          | AL          | DMINISTRADOR E-LEA               | RNING    | ADM<br>Fatra  | INISTRADOR E-LEARNIN          | G (j)      |
| ۵       | CONSULTOR1 CONSULTOR1                   | 1        | (A CO        | Recomendaciones    |            | 🙂 Cl        | ONSULTOR 7 CONSUL<br>era Linea   | TOR 7    | CON Fuera     | SULTOR 7 CONSULTOR 7          | " (Ì)      |
| 1       | CONSULTOR3 CONSULTOR3                   | (1)      | 1 co         | Siguiendo          | _          | (A )        | ONSULTOR1 CONSULT                | OR1 (j)  | CON Fuera     | SULTOR1 CONSULTOR1            | (j)        |
|         | CONSULTOR4 CONSULTOR4                   | (1)      | CO Fuera L   | Seguidores         | U          | 1 2         | ONSULTOR3 CONSULT                | OR3 (1)  | CON Faura     | SULTOR3 CONSULTOR3            | 1          |
| 9       | CONSULTOR5 CONSULTOR5                   | (1)      |              | SULTOR5 CONSULTOR5 | (1)        | 😜 ci        | ONSULTOR4 CONSULT<br>era Linea   | OR4 (j)  |               | SULTOR4 CONSULTOR4            | (1)        |
| 0       | CONSULTOR6 CONSULTOR6                   | 1        |              | SULTOR6 CONSULTOR6 | (i)        | () CI       | ONSULTOR5 CONSULT<br>ara Linea   | OR5 ()   | CON<br>Fuera  | SULTOR5 CONSULTOR5            | (1)        |
| 0       | CONSULTOR 7 CONSULTOR 7<br>Fuera Lines  | 1        | CONS         | SULTOR 7 CONSULTOR | 7 (j)      | (= p        | ONSULTOR6 CONSULT<br>era Linea   | OR6 (j)  |               | SULTOR6 CONSULTOR6            | <b>(i)</b> |
| 0       | GIANCARLO MEJIA<br>Fuera Linea          | 1        | GIAN         | CARLO MEJIA        | (1)        | 🥮 <u>e</u>  | IANCARLO MEJIA                   | 0        | DOC Form      | ENTE 15 DOCENTE 15            | 1          |
|         | JOSE PULIDO MURGA<br>Fuera Línea        | (1)      | JOSE Fuera L | PULIDO MURGA       | (i)        | JC JC       | DSE PULIDO MURGA<br>era Línea    | 0        | DOC Fuera     | ENTE 302 DOCENTE 302<br>Linea | 2 ①        |
|         | MARIO LEÓN & GÜMEZ<br>Fuera Línea       | (1)      | MARI Fuera L | O LEÓN & GÜMEZ     | (1)        | (1) M       | ARIO LEÓN & GÜMEZ<br>era Línea   | ()       | BOC Fuera     | ENTE 314 DOCENTE 314<br>Linea | (1)        |
|         | PIERO ENZO VITTERI SOTO<br>Fuera Linea  | (1)      | PIERC        | ENZO VITTERI SOTO  | <u>(i)</u> | D Pl        | ERO ENZO VITTERI SC<br>era Liosa | то 🕕     | DOC Fuera     | ENTE 365 DOCENTE 365<br>Linea | 5 ①        |
| 1       | RHAIZA LUJAN                            | (1)      | C RHAI       | ZA LUJAN           | (i)        | (I) R       | HAIZA LUJAN                      | (1)      | O DOC         | ENTE 381 DOCENTE 381          | (1)        |

## 2.24 ¿Cómo Agregar Contactos al Social?

- 1. En el menú de la barra lateral, pulse 🕰 Personas.
- 2. En la lista Personas, pulse +. Luego pulse Agregar Contactos.
- 3. Introduzca un nombre, parte de un nombre, o una dirección de correo electrónico.
- 4. En la lista de resultados, seleccione las personas que desea agregar y, a continuación, pulse Listo.
- 5. Así mismo también puede invitar a personas a unirse al Social, al hacer esto le pedirá permiso para acceder a la lista de Contactos, calendario del teléfono, le damos a **OK**
- 6. Posteriormente seleccionamos los contactos y le damos a Invitar.

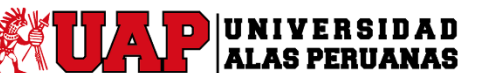

## Manual de Usuario de la Aplicación Móvil de la Plataforma Elearning Dispositivo - IOS

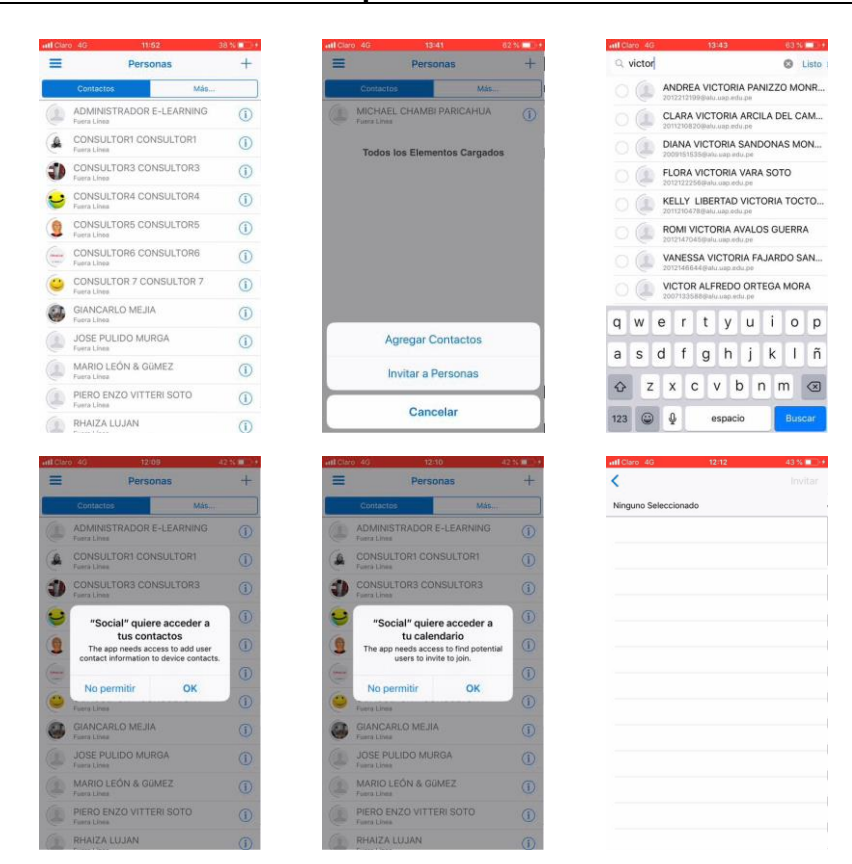

## 2.25 ¿Cómo Guardar un Contacto del Social en mi Lista de Contactos de iPhone?

- 1. Haga clic en el nombre o la imagen de la persona cuando lo vea para abrir su perfil.
- 2. En la parte inferior del perfil de dicha persona, pulse Agregar a Contactos de iPhone.

| ettl Claro 4G 11:51                                                                              | 38 % 💶 +       | ətti Claro 4G 14:04 67 % 📖 +                                                                                                  |
|--------------------------------------------------------------------------------------------------|----------------|----------------------------------------------------------------------------------------------------|
|                                                                                                  | ONSULTOR1      | ок                                                                                                    |
| Perfil                                                                                           | Más            | 0                                                                                                    |
| Abrir a dos<br>Estado Fuera Línea<br>Correorónico juan.vidal.lavel<br>Descripción Ernesto La Hoz | tion@gmail.com | CONSULTORI<br>CONSULTORI<br>CONSULTORI<br>Elemental<br>trabajo<br>Elemental<br>Elemental<br>Elemental<br>Crear ruevo contacto |
| Agregar a Contactos de il                                                                        | Phone          | Agregar a contacto existente                                                                                                  |
| =                                                                                                |                |                                                                                                    |

## 2.26 ¿Cómo se crea un grupo?

- 1. En el menú de la barra lateral, pulse **AGGrupos**.
- 2. En la lista Grupos, pulse +.

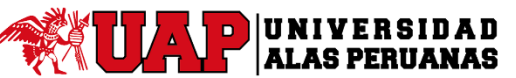

## Manual de Usuario de la Aplicación Móvil de la Plataforma Elearning Dispositivo - IOS

- 3. Introduzca un **nombre de grupo**.
- 4. También puede introducir una **descripción de grupo**.
- 5. Pulse **Agregar Foto**, para agregar una foto a su perfil de grupo.
- 6. Pulse Listo. Se abre el nuevo grupo y se le agrega al mismo. A su vez, se visualizará un mensaje de consulta para agregar miembros al grupo

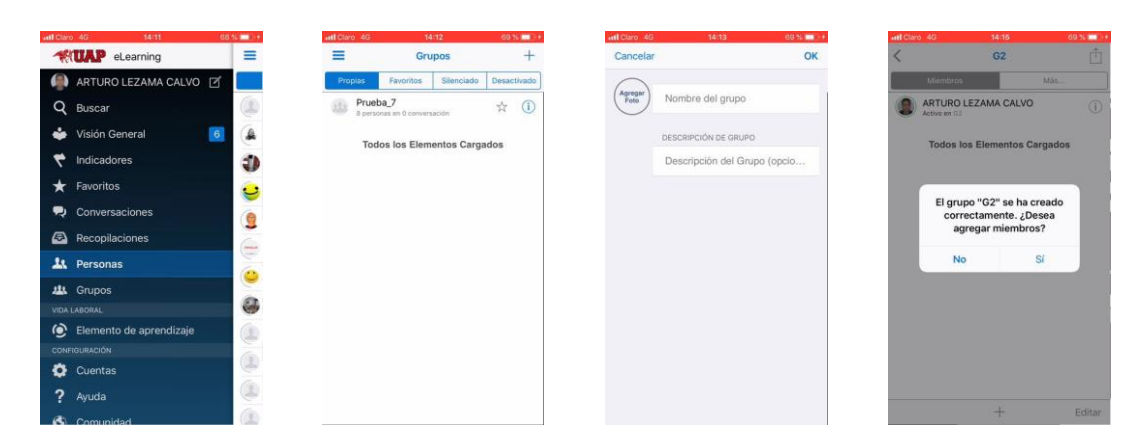

## 2.27 ¿Cómo Agregar o Eliminar Miembros de un Grupo?

#### Para agregar miembros:

- 1. En el menú de la barra lateral, pulse **A Grupos**.
- 2. Abra el grupo.
- 3. Pulse Más y, a continuación, Miembros.
- 4. En la barra inferior, pulse +.
- 5. En la lista de contactos, seleccione las personas y los grupos que desea agregar. También puede buscar usuarios o grupos para agregar.
- 6. Pulse Agregar.

| attl Claro 4G | 15:14          | 82 % 📼 🖂 | etfl Claro 4G | 15:08                 | 80 % 📖 + | ettl Claro 4G 15   | 09 81% 💷 )        |
|---------------|----------------|----------|---------------|-----------------------|----------|--------------------|-------------------|
| <             | G2             | Ċ        | <             | G2                    | Ē.       | Cancelar Agregar I | vliembros Agregar |
|               | Muro           | Más      | Miembo        | os Má                 | s        | Q, Buscar Personas |                   |
| Este muro     | Perfil         |          | ARTUR         | 0 LEZAMA CALVO        | (1)      | 2 seleccionados    |                   |
|               | Muro           | ~        |               |                       |          | Contactos          | Grupos            |
|               | Documentos     |          | Todos         | i los Elementos Carga | dos      |                    | ADOR E-LEARNING   |
|               | Miembros       |          |               |                       | 1        |                    | 1 CONSULTOR1      |
|               | Conversaciones |          |               |                       |          |                    | 13 CONSULTOR3     |
|               | Referencia     | _        |               |                       |          |                    | 14 CONSULTOR4     |
|               |                |          |               |                       |          |                    | 15 CONSULTOR5     |
|               |                |          |               |                       |          |                    | 16 CONSULTOR6     |
|               |                |          |               |                       |          |                    | 7 CONSULTOR 7     |
|               |                |          |               |                       |          | GIANCARLO          | MEJIA             |
|               |                |          |               |                       |          | O JOSE PULID       | O MURGA           |
| -             | 0 No Leido     | ~ 2      |               | +                     | Editar   | MARIO LEÓP         | V & GüMEZ         |

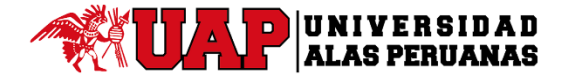

## Manual de Usuario de la Aplicación Móvil de la Plataforma Elearning Dispositivo - IOS

#### Para eliminar miembros:

- 1. Abra el grupo.
- 2. Pulse Más y, a continuación, Miembros.
- 3. En la barra inferior, pulse Editar.
- 4. Pulse 🗢, junto al miembro que desea eliminar y, a continuación, pulse **Eliminar**.
- 5. Pulse OK.

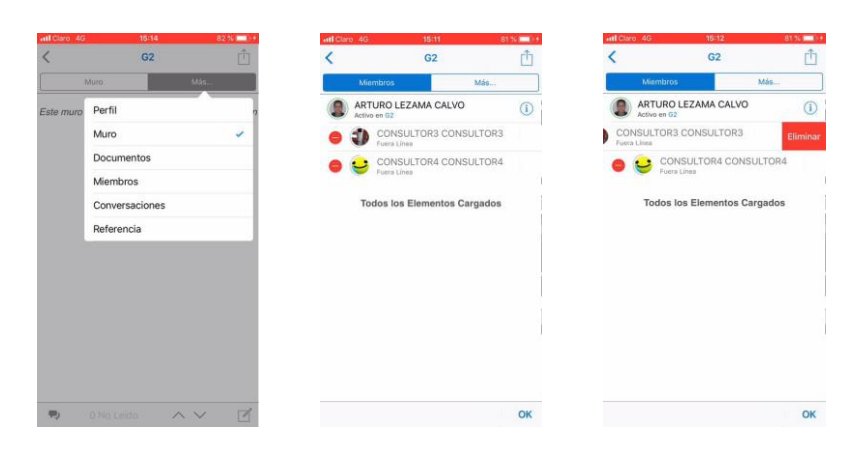

## 2.28 ¿Cómo Asignar o Borrar Indicadores?

#### Para asignar un indicador:

- 1. Junto al mensaje que desea marcar, pulse  $\stackrel{\frown}{\succ}$ .
- 2. Toque S junto a la persona que desea marcar y, a continuación, seleccione el tipo de indicador que va a asignar:
  - o 💰 : Mensaje Informativo
  - o 💦 : Responda
  - o **Responda** (Urgente)

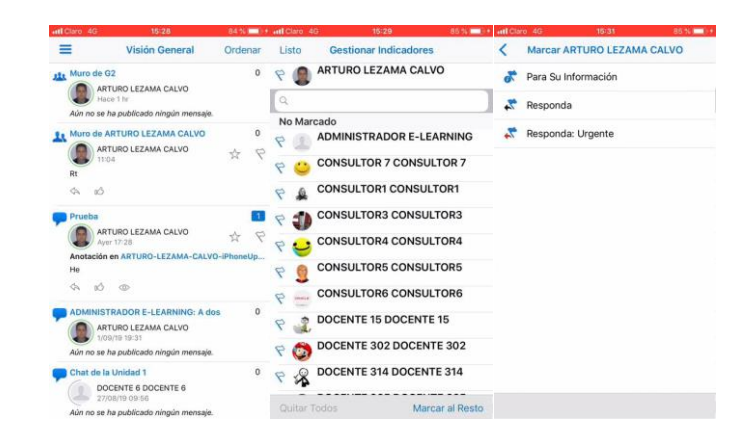

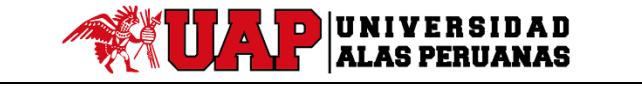

## Manual de Usuario de la Aplicación Móvil de la Plataforma Elearning Dispositivo - IOS

#### Para borrar un indicador:

- 1. Desplácese al indicador que desea borrar:
  - En el menú de la barra lateral, pulse 🕅 Indicadores.

Por defecto, verá los indicadores que tiene asignados. Para borrar un indicador que se ha asignado a otro usuario, toque **Filtrar** y, a continuación, **Indicadores que Tiene Asignados**.

- Busque el mensaje marcado en la visión general o conversación.
- 2. Toque el indicador que desea borrar.
- 3. Toque 🔯 junto al indicador que quiere borrar.

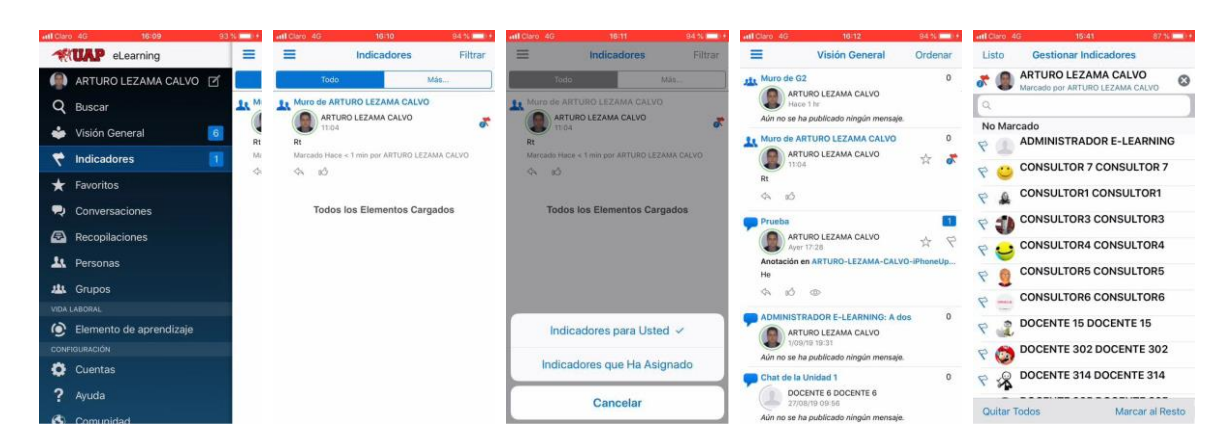

## 2.29 ¿Cómo Expresar que Me Gusta un Mensaje?

- 1. Abra la conversación.
- 2. Junto al mensaje que desea expresar que le gusta, pulse 🖒 .

## 2.30 ¿Cómo Marcar un Objeto como Favorito?

- 1. Navegue hasta el objeto que desea marcar como favorito.

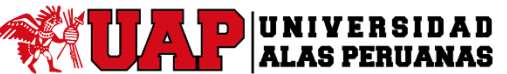

## Manual de Usuario de la Aplicación Móvil de la Plataforma Elearning Dispositivo - IOS

## 2.31 ¿Cómo Ver Todos Mis Favoritos?

En el menú de la barra lateral, pulse 🔀 Favoritos.

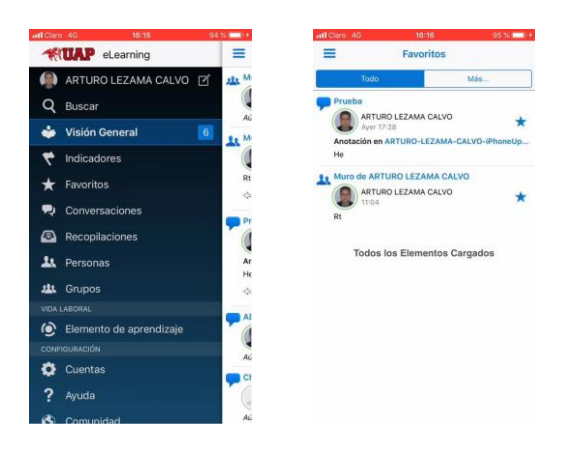

## 2.32 ¿Cómo Buscar en el Social?

- 1. En el menú de la barra lateral, pulse Buscar.
- 2. Introduzca un término de búsqueda y, a continuación, pulse Buscar.
- 3. También puede filtrar por tipo de objeto tocando **Todos los Resultados**, y, a continuación, un tipo de objeto.
- 4. También puede ordenar los resultados tocando **Ordenar** y, a continuación, un orden de clasificación (**Relevancia** o **Fecha**).
- 5. Pulse un resultado para abrir el elemento.
  - o Pulse una conversación para abrirla.
  - Pulse el nombre de una persona para abrir el muro de dicha persona.
  - Haga clic en un nombre de grupo para abrir el muro del grupo.
  - o Pulse una etiqueta para abrir una página con todos los mensajes que incluyen dicha etiqueta.

Puede marcar un objeto de la lista de resultados de búsqueda como favorito al pulsar 🖄 junto al resultado.

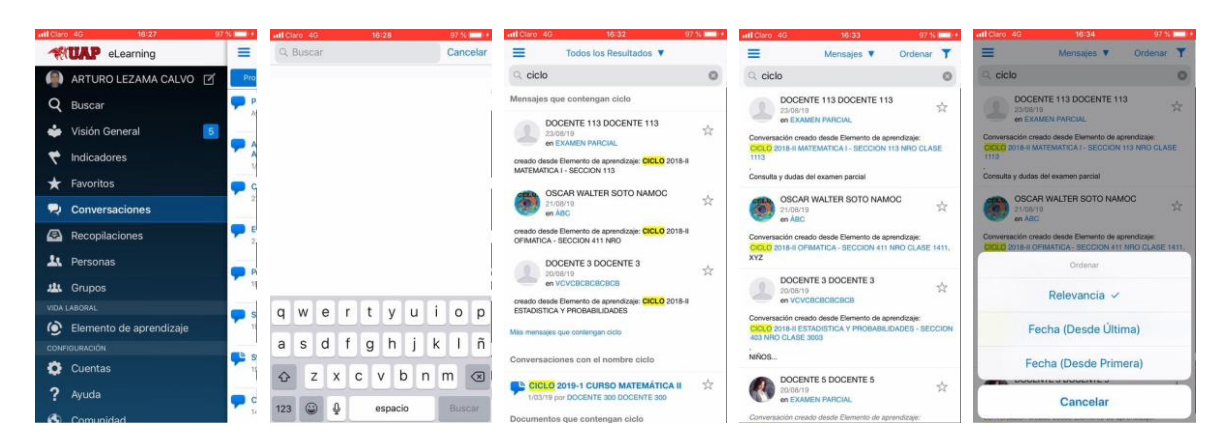

## Manual de Usuario de la Aplicación Móvil de la Plataforma Elearning Dispositivo - IOS

## 2.33 ¿Cómo Configurar las Notificaciones?

Las notificaciones push le permiten recibir notificaciones de las conversaciones y el muro cuando no se esté activo en el Social.

Nota: Puede configurar las notificaciones únicamente cuando se encuentre conectado a la cuenta.

- 1. En el menú de la barra lateral, pulse Cuentas.
- 2. Pulse<sup>(i)</sup> junto a la cuenta a la que está conectado.
- 3. Pulse Notificaciones Push.
- 4. Por defecto, todas las notificaciones están definidas como Activado. Cambie la configuración como desee:

Notificaciones Push: active o desactive todas las notificaciones de este dispositivo.

**Todas las Publicaciones**: defina esta opción en **Activado** para recibir notificaciones de todas las publicaciones nuevas en sus conversaciones y muros.

Puede sustituir este valor por conversación en la configuración de la conversación.

#### Notificaciones Generales

- Publica en su Muro: le notifica cuando alguien publica un mensaje en su muro.
- Publicaciones Privadas: le notifica cuando alguien inicia una conversación privada con usted.
- **Conferencias**: le notifica cuando se inicia una conferencia a la que está invitado.
- Agregado a: le notifica cuando se le agrega como miembro en una conversación o muro.

#### Indicadores Asignados a Mí

- Mensaje Informativo: le notifica cuando alguien le asigna un indicador Mensaje Informativo.
- **Responda**: le notifica cuando alguien le asigna un indicador Responda.

Nota: Siempre se le notificará cuando alguien le asigne un indicador Responda: Urgente.

#### **Indicadores Borrados**

- Mensaje Informativo: le notifica cuando se borra un indicador Mensaje Informativo que haya asignado.
- o **Responda**: le notifica cuando se borra un indicador Responda que haya asignado.
- **Responda: Urgente**: le notifica cuando se borra un indicador Responda: Urgente que haya asignado.

Nota: si utiliza más de una cuenta, debe configurar las notificaciones de cada cuenta de forma individual.

# UAP UNIVERSIDAD

Versión: 01

## Manual de Usuario de la Aplicación Móvil de la Plataforma Elearning Dispositivo - IOS

| all Claro 4G 15:40 98 % 📥 • | +ill Claro 4G 16:40                                                                                   | 98 % 💶 + | uti Claro 4G 16-42 98 % 🖿                       | * attl Claro 4G 18:42 98 % 🔜 *                                                                | atl Claro 4G 16:43 98.% 📼 •                                                                  |
|-----------------------------|----------------------------------------------------------------------------------------------------|----------|-------------------------------------------------|-----------------------------------------------------------------------------------------------|----------------------------------------------------------------------------------------------|
| *UAP eLearning              | OK Cuentas                                                                                            |          | Configuración de la cuenta Suprimir             | K Notificaciones                                                                              | < Notificaciones                                                                             |
| 🚇 ARTURO LEZAMA CALVO 🗹 🎿 🖗 | Cuentas                                                                                               |          |                                                 |                                                                                               | Publica en su Muro                                                                           |
| Q Buscar                    | <ul> <li>eiuy-test.fa.la1.oraclecloud.com</li> <li>eiuwdest ta la1.oraclecloud.com/itilent</li> </ul> | () ×     | Nombre Cuenta eiuy-test.fa.laf.oraclecloud.com  | Notificaciones Push                                                                           | Publicaciones a dos                                                                          |
| 🐇 Visión General 5          | eiuy.fa.la1.oraclecloud.com                                                                           | (1) >    | Usuario ARTURO.LEZAM/                           | Activar o desactivar todas las notificaciones para este                                       |                                                                                              |
| 🕈 Indicadores               | Agregar Cuenta                                                                                        | 2        | Contraseña ************************************ | mapo atero.                                                                                   | Agregada a                                                                                   |
| , macadores                 |                                                                                                    |          | Guardar Contraseña                              | Todas Publicac                                                                                |                                                                                              |
| ★ Favoritos                 |                                                                                                    |          |                                                 | Definalo en 'ON' para recibir notificaciones para todas                                       | INDICADORES ASIGNADOS A MÍ                                                                   |
| R Conversaciones            |                                                                                                    |          | Notificaciones Push                             | las nuevas publicaciones para todas sus<br>conversaciones y tablones. No puede sustituir este | Mensaje Informativo                                                                          |
| 🗟 Recopilaciones            |                                                                                                    |          |                                                 | valor por conversación en la configuración de<br>conversación individual.                     | Responda                                                                                     |
| A Personas A                |                                                                                                    |          |                                                 | NOTIFICACIONES GENERALES                                                                      | Los indicadores Responda: Urgente siempre disparan                                           |
| ttt Gainos                  |                                                                                                    |          |                                                 | Publica en su Muro                                                                            | una notificación push.                                                                       |
| VIDA LABORAL                |                                                                                                    |          |                                                 | Publicaciones a dos                                                                           | INDICADORES BORRADOS                                                                         |
| 🙆 Elemento de anrendizaia   |                                                                                                    |          |                                                 |                                                                                               | Mensaje Informativo                                                                          |
| CONFIGURACIÓN               |                                                                                                    |          |                                                 | Agregada a                                                                                    | Responda 🚺                                                                                   |
| Ac Cuentar                  |                                                                                                    |          |                                                 |                                                                                               | Beaucado Uracuto                                                                             |
|                             |                                                                                                    |          | Desconectar                                     | INDICADORES ASIGNADOS A MÍ                                                                    | nesponda: orgente                                                                            |
| ? Ayuda                     |                                                                                                    |          |                                                 | Mensaje Informativo                                                                           | Enviar notificaciones push cuando se borran<br>indicadores a los que estoy asignado o que he |
| Comunidad Ac                |                                                                                                    |          |                                                 |                                                                                               | asignado a otras personas.                                                                   |

# 2.34 ¿Cómo Cambiar la Configuración de Notificación de una Conversación o Muro Seleccionado?

Para seleccionar la configuración de notificación para una conversación o muro seleccionado:

- 1. Abra la conversación.
- 2. Pulse<sup>1</sup> y, a continuación, pulse **Configuración**.
- 3. Pulse en la configuración de **Notificaciones** y cámbiela como desee y le da a **Guardar**:
  - Pulse Activar para que el Social pueda enviarle notificaciones de esta conversación.
    - Pulse **Desactivar** para desactivar las notificaciones de esta conversación.
    - Pulse Usar Valor Global para utilizar la configuración de Notificaciones Push.

| ++11 Claro 4G 16:50 100 %                                        | 411 Claro 4G 16:50 100 % - +                                     | +#1 Claro 4G 18:51 100.34 🚥 + | atl Claro 4G 18:83 100 % 🛲 +                                           |
|------------------------------------------------------------------|------------------------------------------------------------------|-------------------------------|------------------------------------------------------------------------|
| K Prueba 🗂                                                       | < Prueba 📋                                                       | OK Configuración              | Cancelar Notificaciones Guardar                                        |
| Mensejes Más                                                     | Minsijes Más                                                     | Nombre de Conversación        | La notificación de nivel de elemento utiliza                           |
| ARTURO LEZAMA CALVO                                              | ARTURO LEZAMA CALVO                                              | Prueba                        | configuración global.                                                  |
| Ayer 17:27<br>1 anotación en                                     | Myor 17:27<br>1 anotación en                                     | Visibilidad                   | Activar: Enviar Notificaciones<br>Desactivar: No Enviar Notificaciones |
| ARTURO-LEZAMA-CALVO-IPhoneUptoad-<br>201909021623451.jpg<br>Hota | AHTUHO-LEZAMA-UALVU-9/toneupload-<br>201909021623451.jpg<br>Hota | Compartido                    | Global: Usar Valores Globales                                          |
| \$4 B \$\$ \$\$                                                  | \$4 al @ 100                                                     | Estado                        |                                                                        |
|                                                                  |                                                                  | Abierta >                     |                                                                        |
| Anono Lezana CALVO () * Y                                        | Ayer 1728                                                        | mensajes de afiliación        |                                                                        |
| ARTURO-LEZAMA-CALVO-IPhoneUpload-<br>201909021623451.jpg         | Agregar a Favoritos                                              | Ocultar >                     |                                                                        |
| τα<br>Φ. μ3 Φ 000                                                | Silenciar                                                        | Notificaciones                |                                                                        |
| Armany a arta conversación                                       |                                                                  | Usar Valor Global >           |                                                                        |
| ALDO JEANPIERRE PACHA                                            | Configuración                                                    |                               | Activar                                                                |
| Agregat Ignorar                                                  | Refrescar                                                        |                               | Usar Valor Global                                                      |
| 🐖 🔍 O No Leido 🔨 🗸 🗹                                             | Cancelar                                                         |                               |                                                                        |

## 2.35 ¿Cómo Agregar, Editar o Eliminar una Cuenta?

- 1. En el menú de la barra lateral, pulse Cuentas.
- 2. Pulse Agregar Cuenta.
- 3. En el campo Servidor, introduzca la ruta de acceso al servidor que aloja la instancia de Social.
- 4. En el campo **Usuario**, introduzca su nombre de usuario.
- 5. En el campo Contraseña, introduzca su contraseña.
- 6. Active Guardar Contraseña para realizar las conexiones futuras automáticamente.
- 7. En el campo Nombre de Cuenta, escriba un nombre para la nueva cuenta.
- 8. Pulse Conectar.

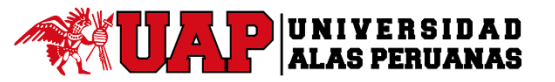

## Manual de Usuario de la Aplicación Móvil de la Plataforma Elearning Dispositivo - IOS

#### Para editar una cuenta:

Nota: Para editar la configuración de una cuenta, debe estar desconectado de la misma.

- 1. En el menú de la barra lateral, pulse 🖸 Cuentas.
- 2. Pulse <sup>(i)</sup>junto a la cuenta que desea editar.
- 3. Cambie la información como desee.
- 4. Pulse Conectar.

| nil Ciaro 4G 16:40 98%        | ett Claro 4G  | 16:40                    | 98 % 💼 +             | atl Claro 4G 17:08    | 100 K 💼              |
|-------------------------------|---------------|--------------------------|----------------------|-----------------------|----------------------|
| *UAP eLearning                | ≡ ок          | Cuentas                  |                      | < Configuración de    | la cuenta Suprimir   |
| 🚇 ARTURO LEZAMA CALVO 🗹 🏨     | M Cuentas     |                          |                      |                       |                      |
| Q Buscar                      | v eiuy-test   | I.fa.la1.oraclecloud.com | () >                 | Nombre Cuenta eiuy.fa | .la1.oraclecloud.com |
| 👙 Visión General 🗾 🚦          | Ad eiuy.fa.la | 1.oraclecloud.com        | <ol> <li></li> </ol> | Usuario               | ARTURO.LEZAM/        |
| P Indicadores                 | Agregar       | Cuenta                   | 5                    | Contraseña            | ••••••               |
| < moleculores                 | Rt            |                          |                      | Guardar Contraseña    | 0                    |
| ★ Favoritos                   | 0             |                          |                      |                       |                      |
| - Conversaciones              | Pr            |                          |                      | Notificaciones        |                      |
| 🗟 Recopilaciones              | 0             |                          |                      |                       |                      |
| 1. Personas                   | Ar            |                          |                      |                       |                      |
| u Grupos                      | 0             |                          |                      |                       |                      |
| VIDA LABORAL                  |               |                          |                      |                       |                      |
| 🙆 Elemento de aprendizaje 🛛 🎽 | 6             |                          |                      |                       |                      |
| CONFIGURACIÓN                 | AL            |                          |                      |                       |                      |
| 🔅 Cuentas 🗧                   | C             |                          |                      | Conect                | ar                   |
| ? Ayuda                       | 0             |                          |                      |                       |                      |
| S Comunidad                   | AC            |                          |                      |                       |                      |

#### Para eliminar una cuenta:

Nota: para eliminar una cuenta, no debe estar conectado a ella.

- 1. En el menú de la barra lateral, pulse Cuentas.
- 2. Pulse (i) junto a la cuenta que desea eliminar.
- 3. Pulse **Suprimir**.

|                           | at the state | 18-10                     | 00 N - 4 | ALCON. 47. 17:08       | 200.0               |
|---------------------------|--------------|---------------------------|----------|------------------------|---------------------|
| <b>Elearning</b>          | ≡ ок         | Cuentas                   | 20.4     | Configuración de       | la cuenta Suprimi   |
| ARTURO LEZAMA CALVO 2 24  | Cuentas      |                           |          |                        |                     |
| Q Buscar                  | v eluy-tes   | st.fa.la1.oraclecloud.com | (j) >    | Nombre Cuenta eiuy.fa. | la1.oraclecloud.cor |
| 👙 Visión General 🗾 5      | Ad eiuy.fa.l | a1.oraclecloud.com        | () >     | Usuario                | ARTURO.LEZAM        |
|                           | Agraga       | Cuenta                    |          | Contraseña             |                     |
| √ Indicadores             | Agrega       | Cuenta                    | ~        | Guardar Contraseña     | 0                   |
| ★ Favoritos               | Rt           |                           | 1        |                        |                     |
| R Conversaciones          | Br           |                           |          | Notificaciones         |                     |
| 🙆 Recopilaciones          |              |                           |          |                        |                     |
| 🎎 Personas                | Ar           |                           |          |                        |                     |
| 😃 Grupos                  | 0<br>0       |                           |          |                        |                     |
| VIDA LABORAL              |              |                           |          |                        |                     |
| 💿 Elemento de aprendizaje |              |                           |          |                        |                     |
| CONFIGURACIÓN             |              |                           |          |                        |                     |
| 🔅 Cuentas                 |              |                           |          | Conecta                | ar                  |
| ? Ayuda                   | 6            |                           |          |                        |                     |
| Comunidad                 | AL           |                           |          |                        |                     |

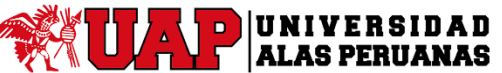

## Manual de Usuario de la Aplicación Móvil de la Plataforma Elearning Dispositivo - IOS

## 2.36 ¿Cómo Cambiar de una Cuenta a Otra?

- 1. En el menú de la barra lateral, pulse 🖸 Cuentas.
- 2. Pulse la cuenta a la que desea cambiar.

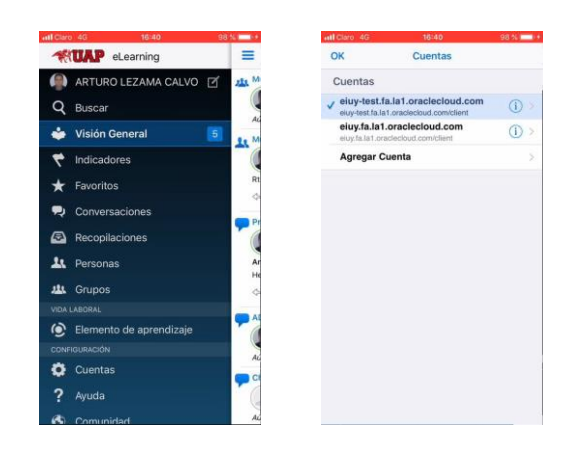

## 2.37 ¿Cómo Activar la Ayuda?

En el menú de la barra lateral, pulse **Ayuda**. El Social te mandara al navegador web en el cual se debe iniciar sesión para poder visualizar la ayuda.

Nota: Ayuda solo aparece cuando está conectado.

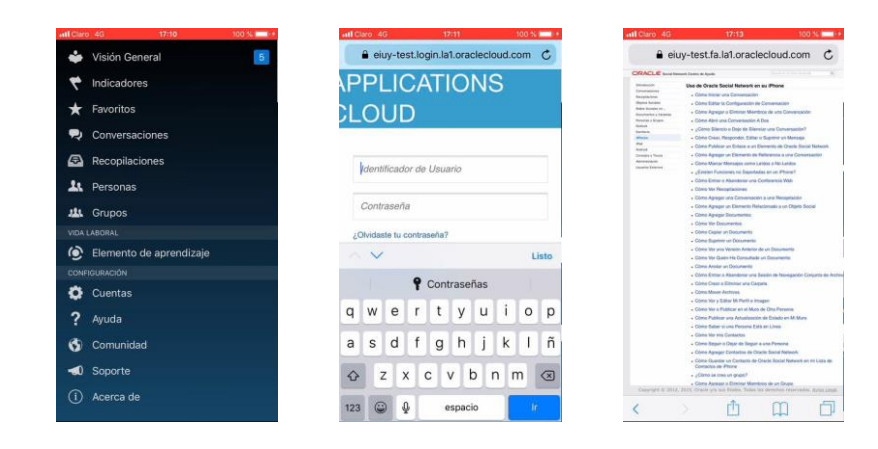